## 中国(陕西)国际贸易"单一窗口" 主要功能模块培训

2019年12月

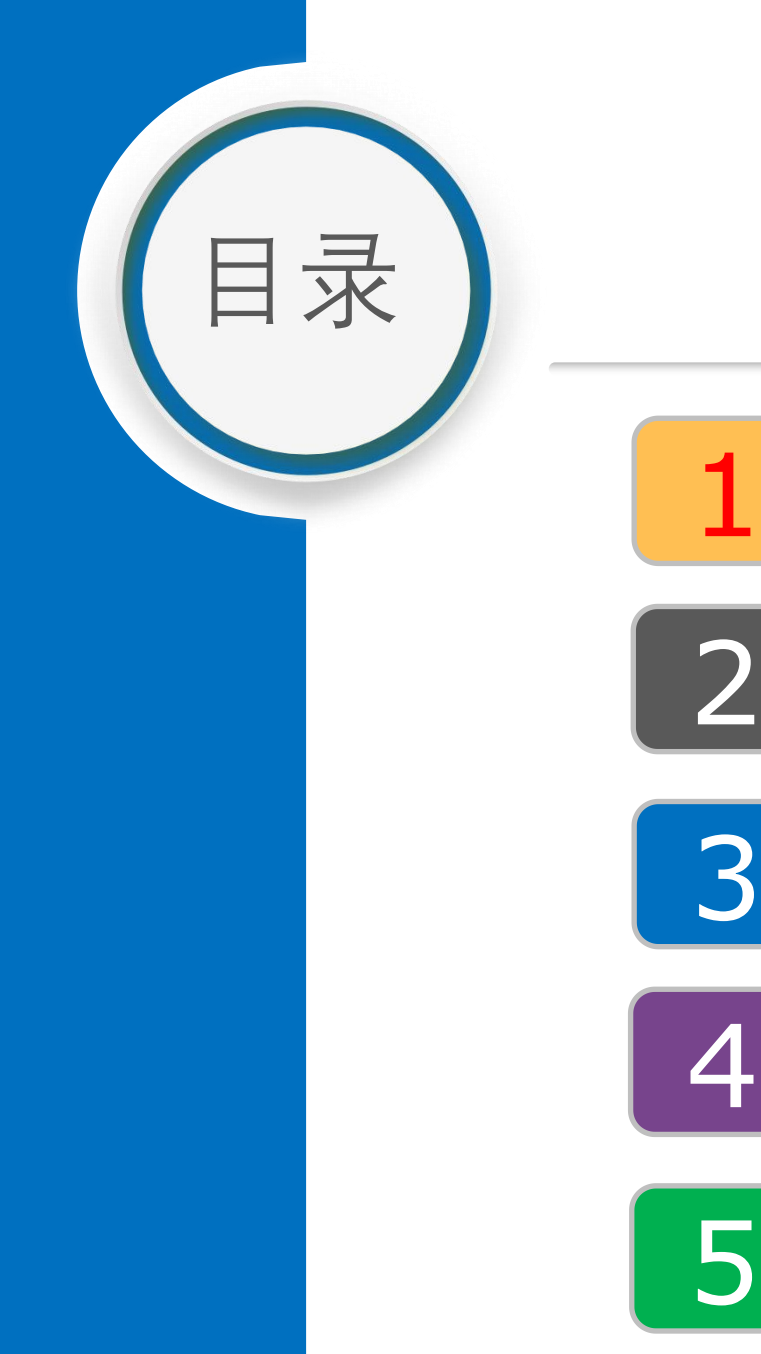

培训内容

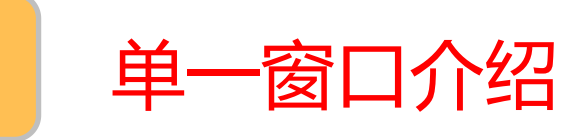

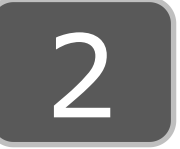

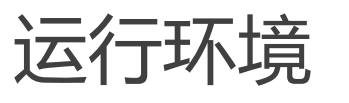

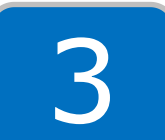

用户注册与管理

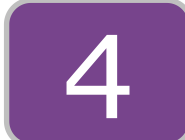

主要功能介绍

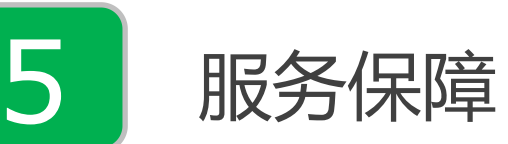

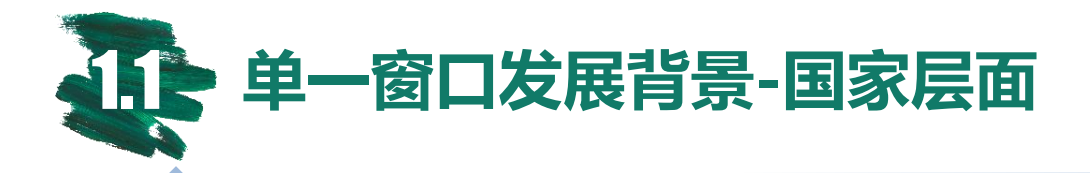

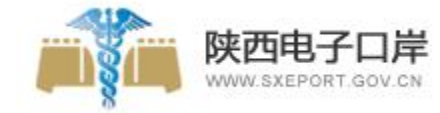

2005年,联合国贸易便利化与电 子商务中心33号建议书《建立单 一窗口建议和指南》:"单一窗口 "是一种设施,它允许参与贸易和 运输的相关各方在一个单一接入点 提交标准化的信息和单证,以满足 所有与进口、出口和转口相关的监

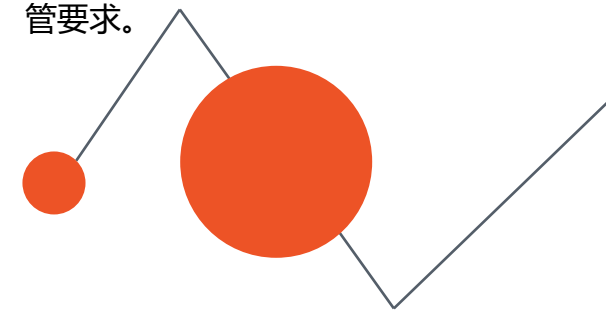

2012年7月**国务院办公厅《关于印** 发电子口岸发展"十二五"规划 的通知》:到2015年,电子口岸 平台基础设施进一步完善,适应经 济社会发展需要的中国特色"单一 窗口"工程初步建成。 2014年08月**汪洋副总理在全国口岸工** 作座谈会上的讲话:及时总结上海国 际贸易"单一窗口"试点经验,2015 年推广到所有沿海口岸。要在全国范 围内加快推进关检"一次申报、一次 查验、一次放行"合作。

2016年10月**国务院口岸工作部际联席** 会议办公室印发《关于国际贸易"单一 窗口"建设的框架意见》明确了全国" 单一窗口"建设的指导思想、建设目标 、基本原则、总体布局、建设内容、建 设阶段和保障措施等,标志着国家层面 "单一窗口"建设的顶层设计正式出台 2018年10月**世行营商环境报告 发布称:中国跨境贸易排名跃 升32位。报告明确指出**通过实 施"单一窗口",取消行政性 收费,增强透明度并鼓励竞争 ,压缩了"跨境贸易"的时间 和成本。

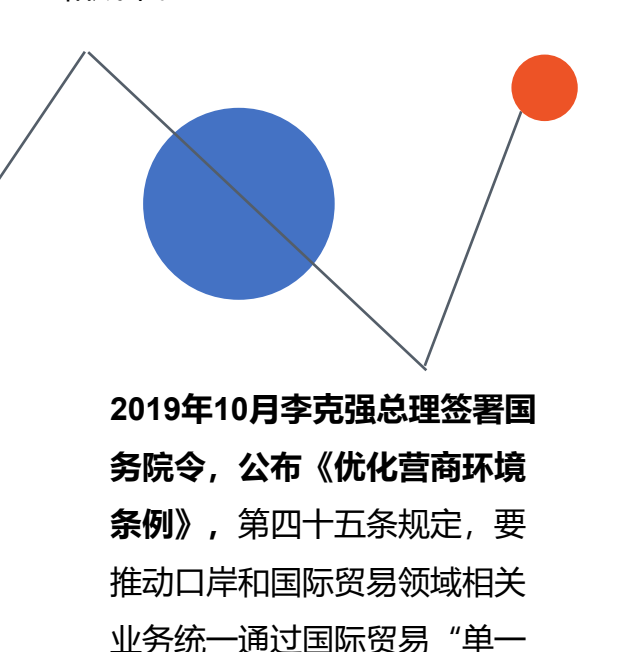

窗口"办理。

**全国人大四次会议作政府 工作报告**时指出要推进贸 易便利化,全面推广国际 贸易"单一窗口"。

2016年3月**国务院总理李** 

克强代表国务院向十二届

2017年3月**国务院总理李克** 强代表国务院向十二届全 国人大五次会议作政府工 作报告时指出推广国际贸 易"单一窗口",实现全 国通关一体化,年底实现 了全国全覆盖。 单一窗口发展背景-陕西地方层面

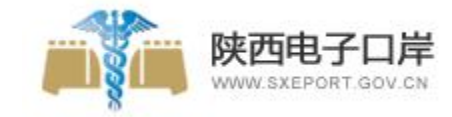

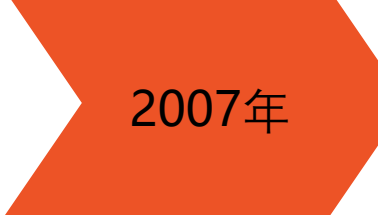

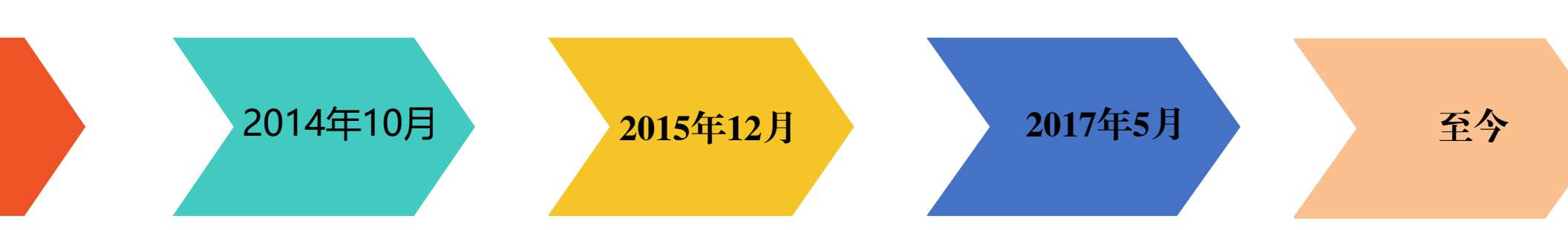

陕西省政府与国家 海关总署签订了陕 西省《电子口岸建 设合作备忘录》, 建立了由省级和中 央驻陕相关单位组 成的联席会议,制 定了相关制度。 陕西省人民政府办公 「印发陕西省电子口 岸三年发展规划中提 出:力争通过3年努 力,建成"三大平 台",实现一网覆盖, 把我省电子口岸建成 西部一流、与国际接 轨的"单一窗口"模 式的通关信息服务平 台。 陕西电子口岸综合服务 平台(一期)在陕西省 信息化中心举行了上线 发布仪式。陕西电子口 岸有限责任公司,作为 陕西电子口岸实体化建 设和运营的核心支撑单 位也于当日正式揭牌运 营。

中国(陕西)国际 贸易"单一窗口" 标准版试点工作开 始进行,一期上线 的是货物申报功能。 中国(陕西)国际 贸易"单一窗口" 陆续上线加工贸易 申报、税费支付、 出口退税等各项功 能板块

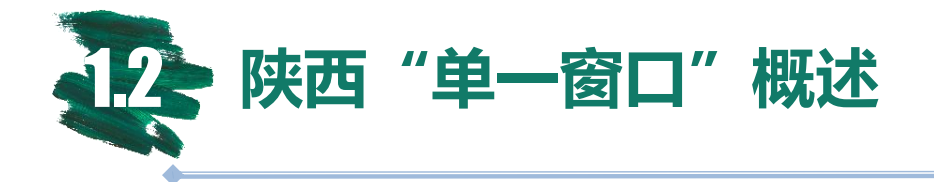

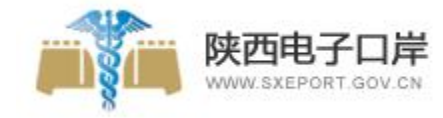

中国(陕西)国际贸易"单一窗口"依托中国电子口岸开发的中国国际贸易"单一窗口"标准版,申报人通过陕西"单一窗口"一点接入、 一次性提交标准化单证和电子信息,提高申报效率,缩短通关时间,降低企业成本,促进贸易便利化,以推动国际贸易合作对接。

×

中国(陕西)国际贸易"单一窗口"实现了中央和陕西地方两级平台的互联互通。在中央层面,完成与中国国际贸易"单一窗口"的对接,主要业务功能包括:货物申报、运输工具申报、舱单申报、税费支付、加工贸易、原产地证申报、企业资质办理、出口退税申报和统计查询等;在陕西地方层面扩展实施"单一窗口"特色服务功能,包括:口岸政务服务功能、口岸物流服务功能、 口岸数据服务功能和口岸特色应用功能等四个方面内容。

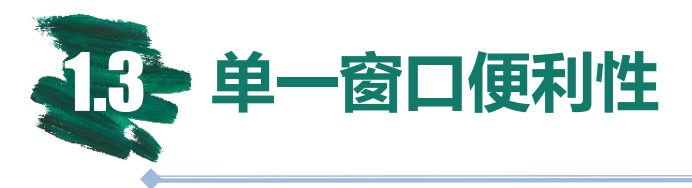

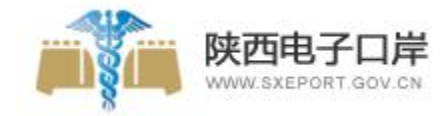

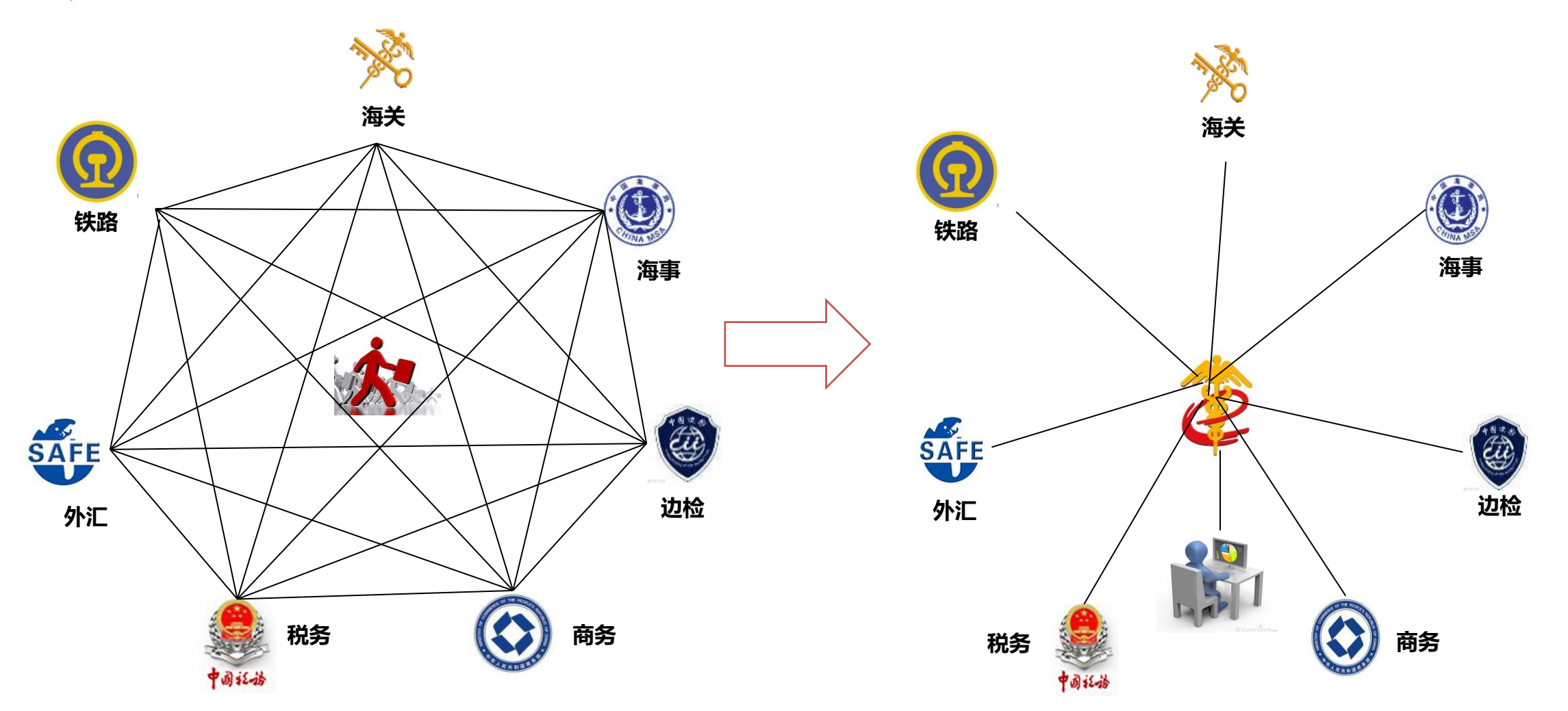

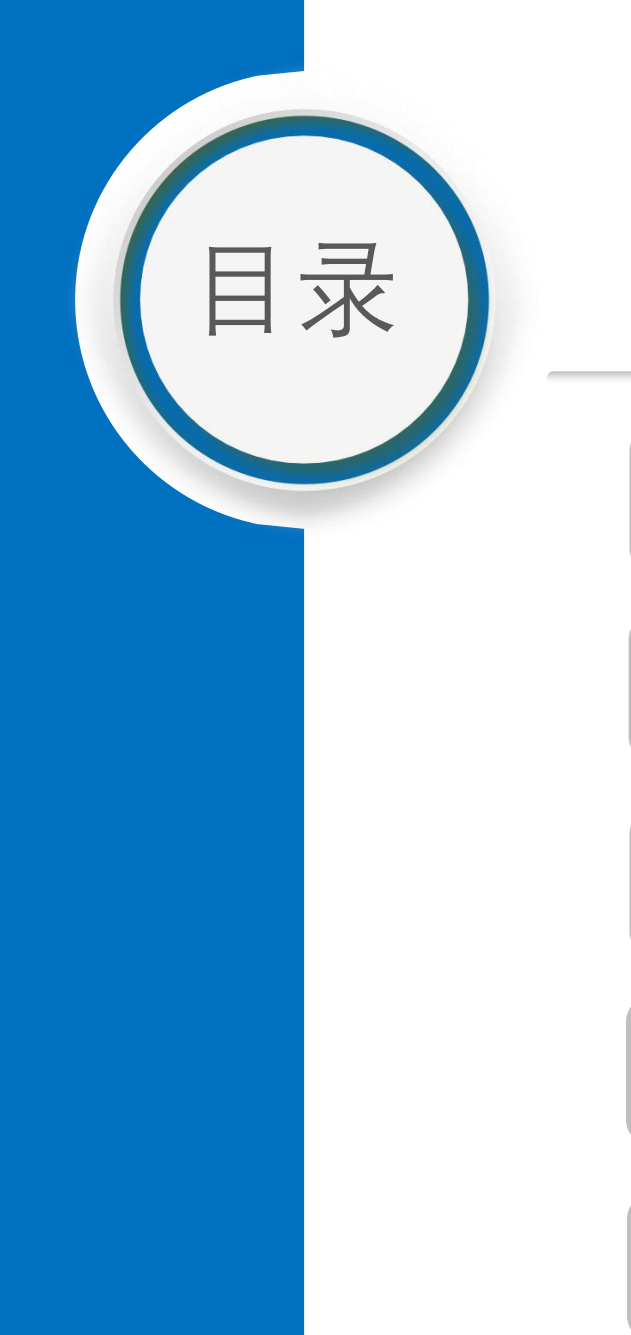

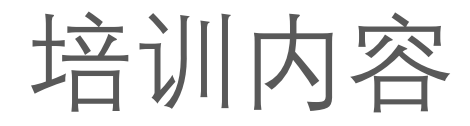

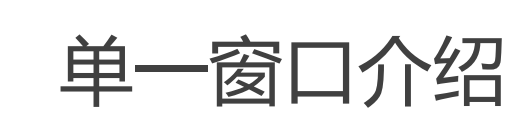

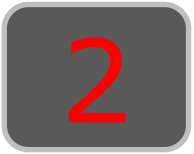

1

运行环境

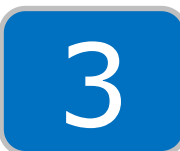

用户注册与管理

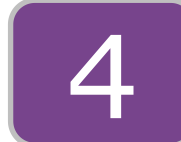

主要功能介绍

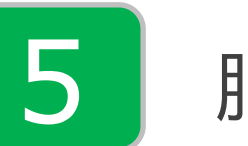

服务保障

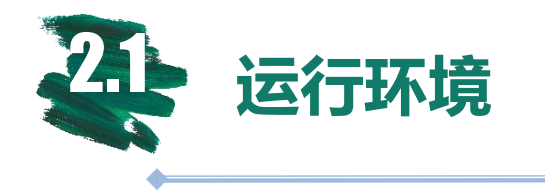

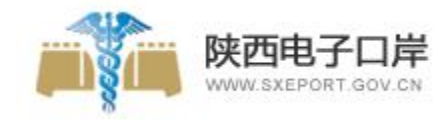

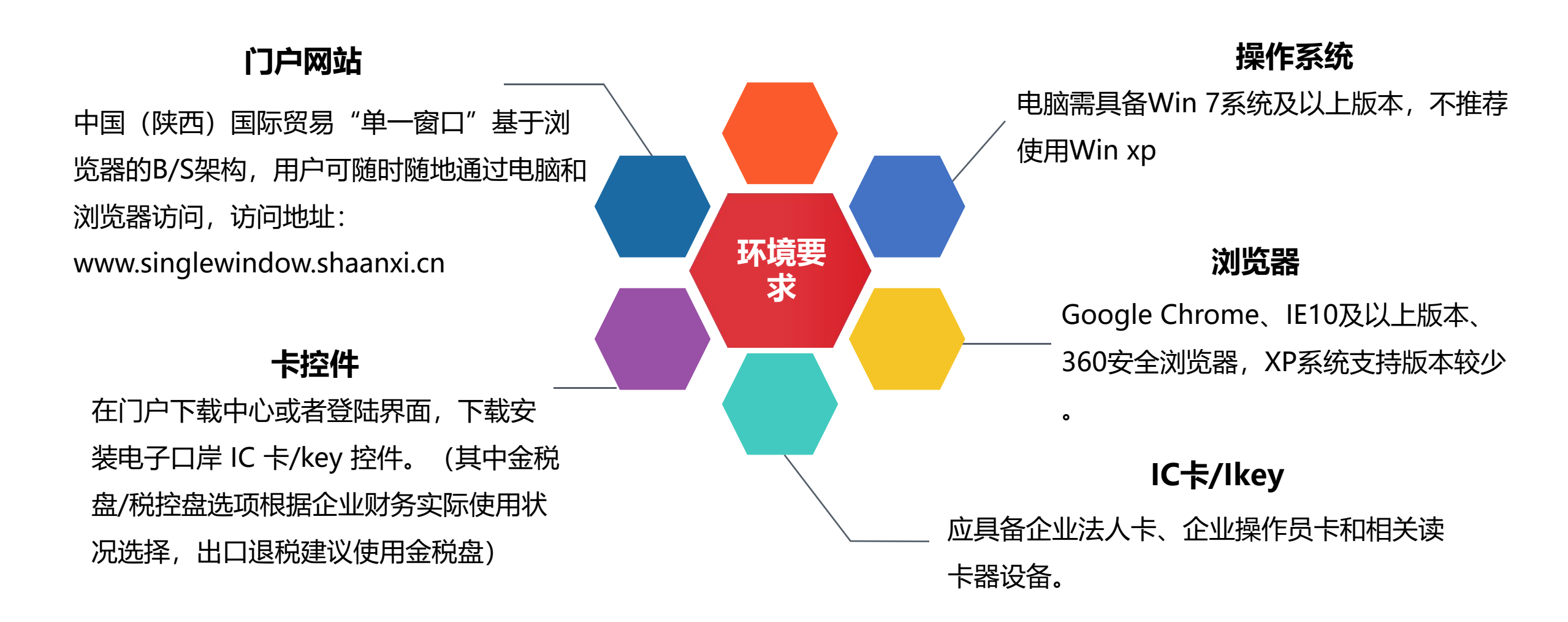

### 单一窗口首页展示——http://www.singlewindow.cn

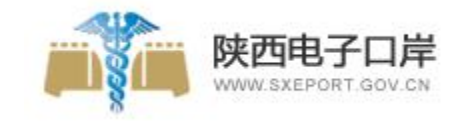

9

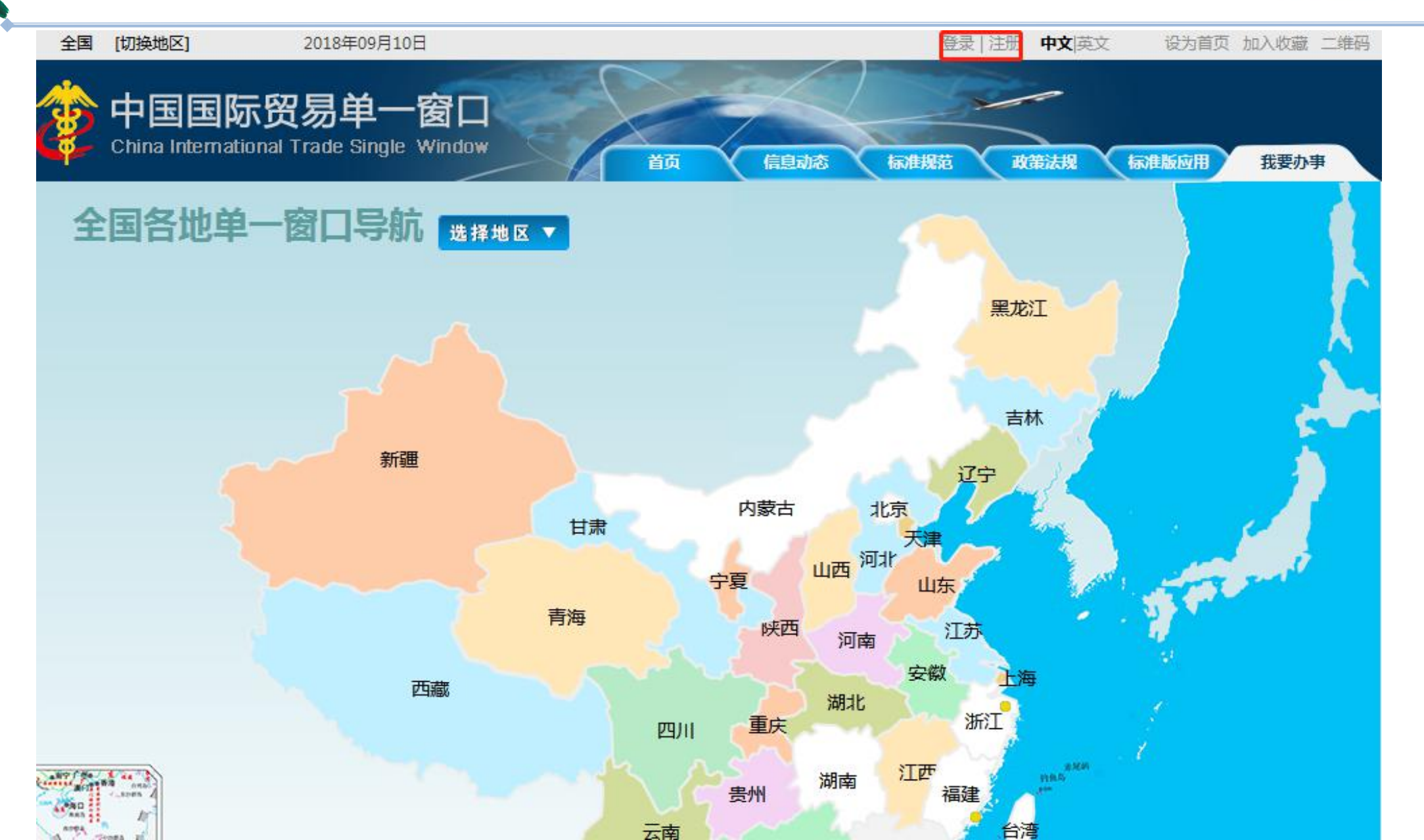

#### 单一窗口(陕西)首页展示— http://www.singlewindow.shaanxi.cn

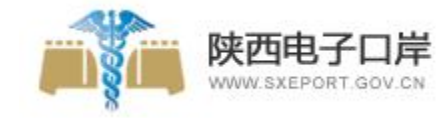

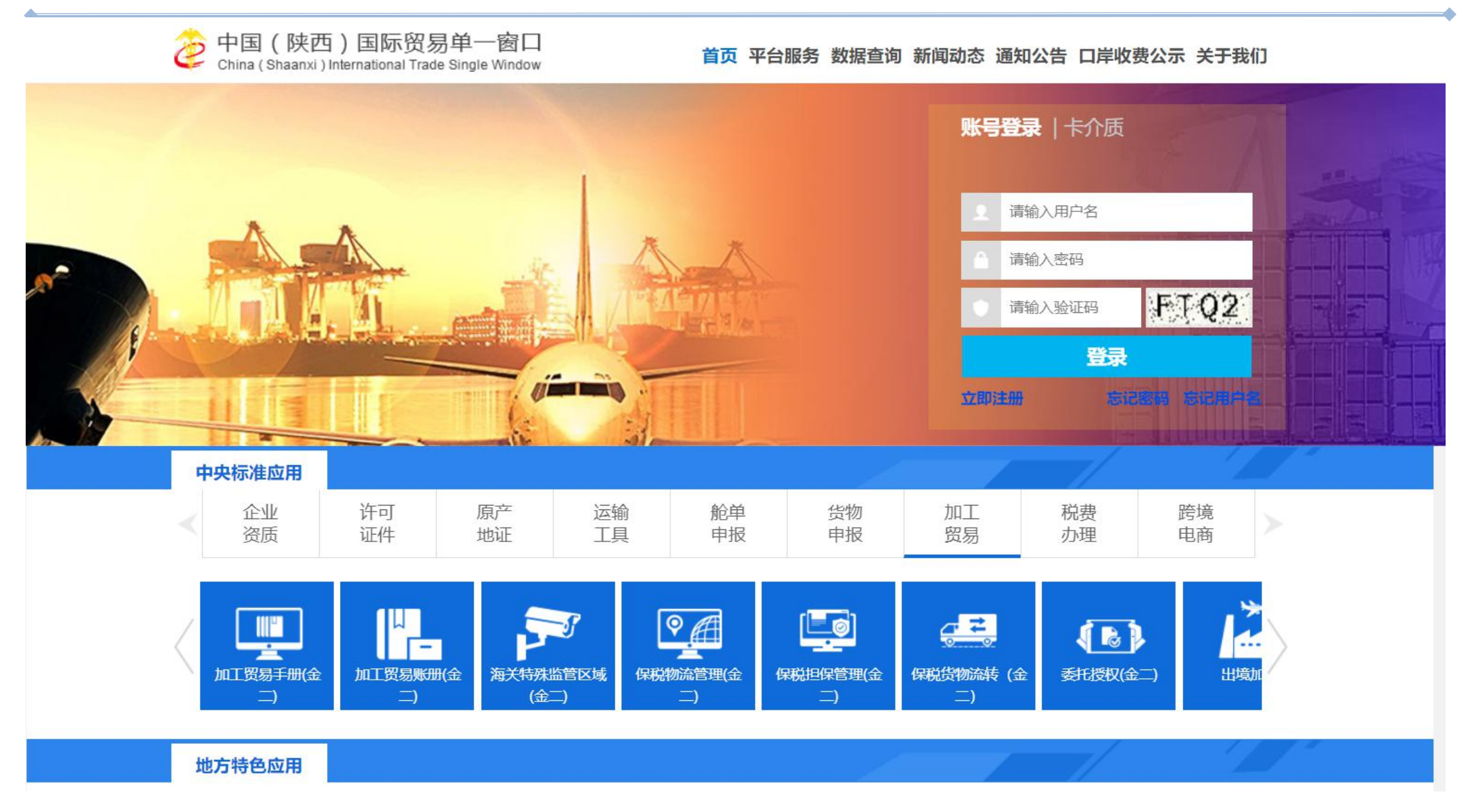

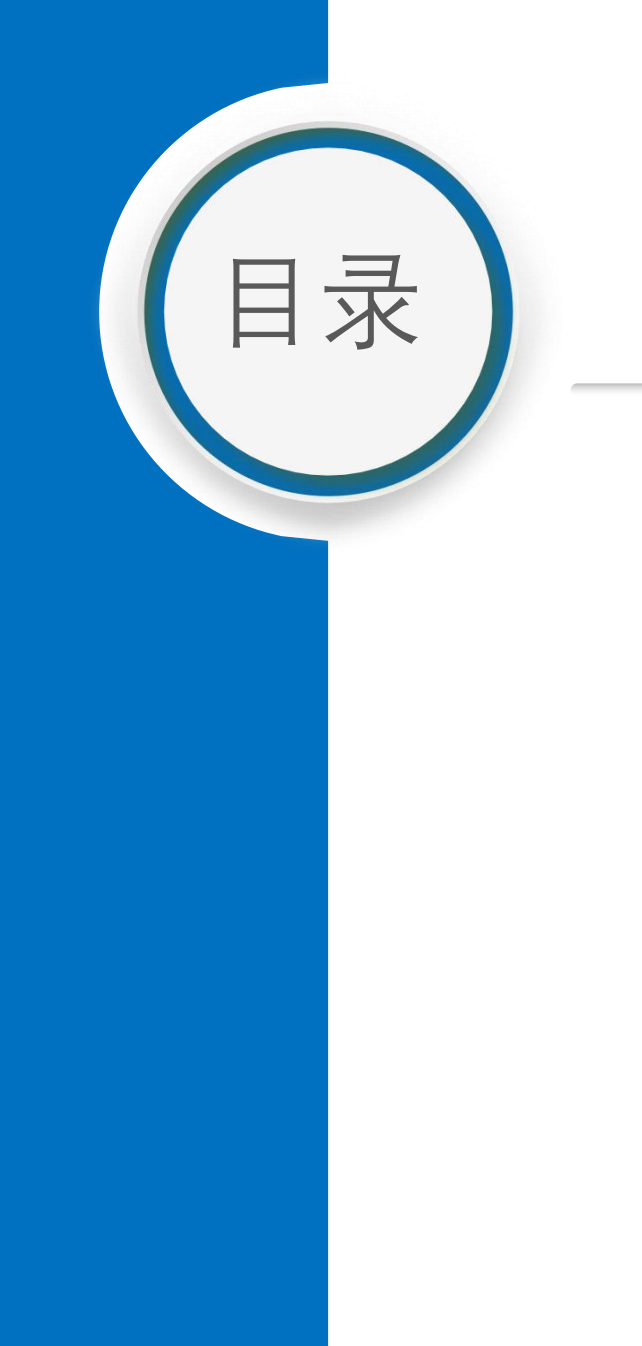

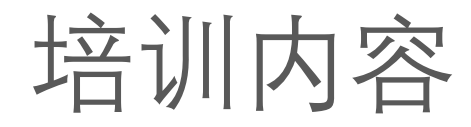

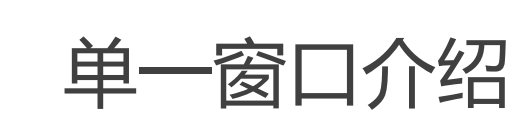

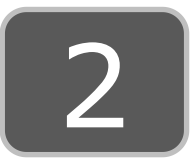

1

运行环境

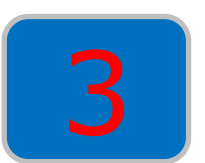

用户注册与管理

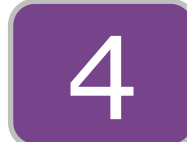

主要功能介绍

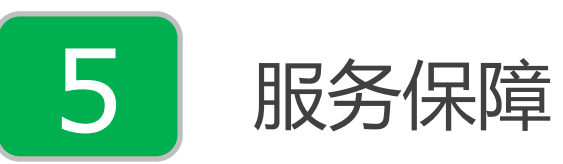

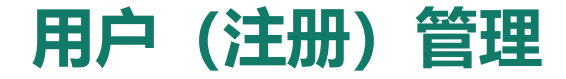

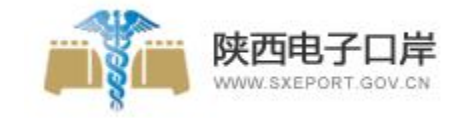

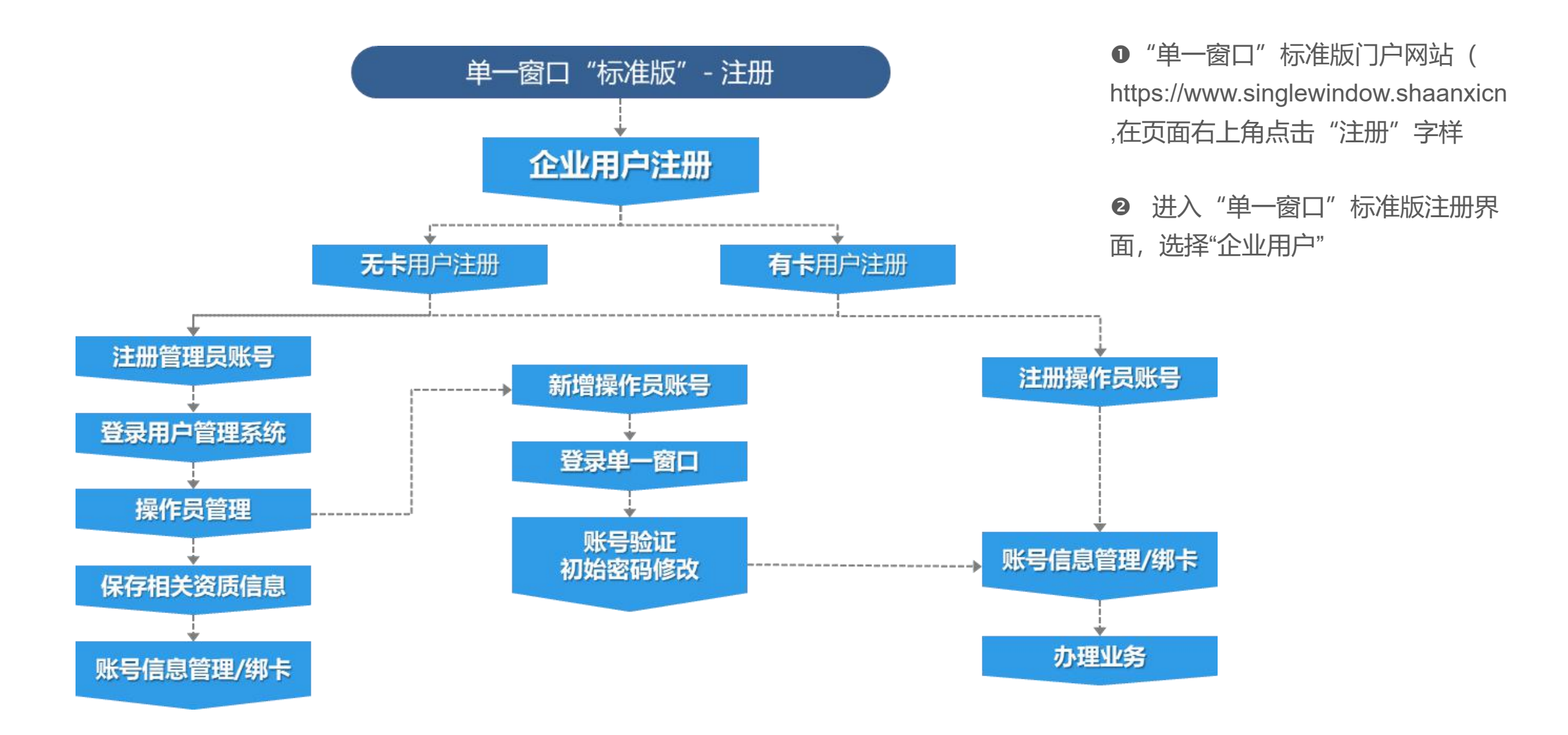

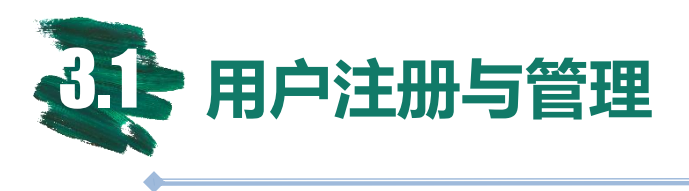

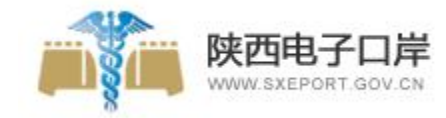

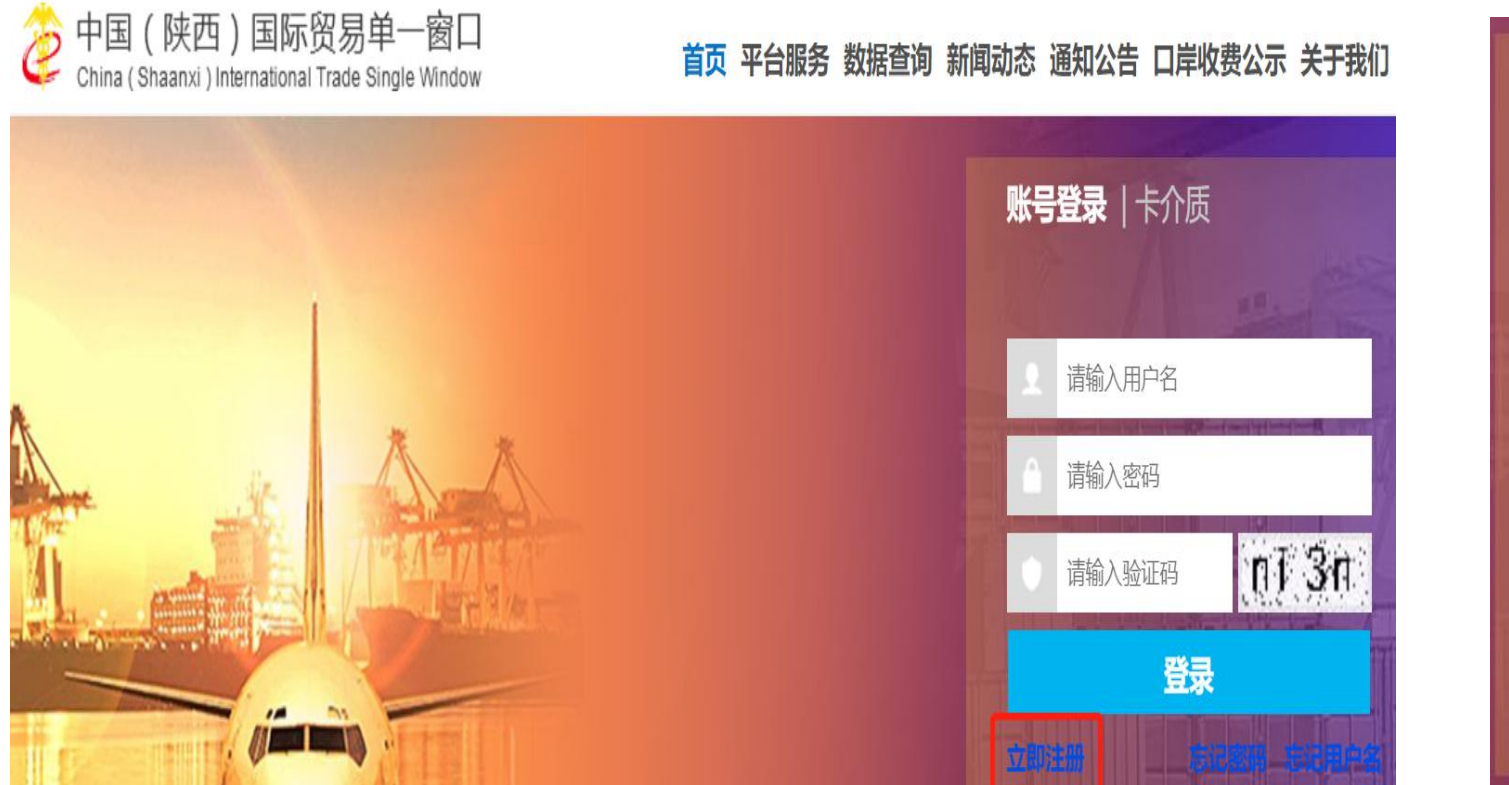

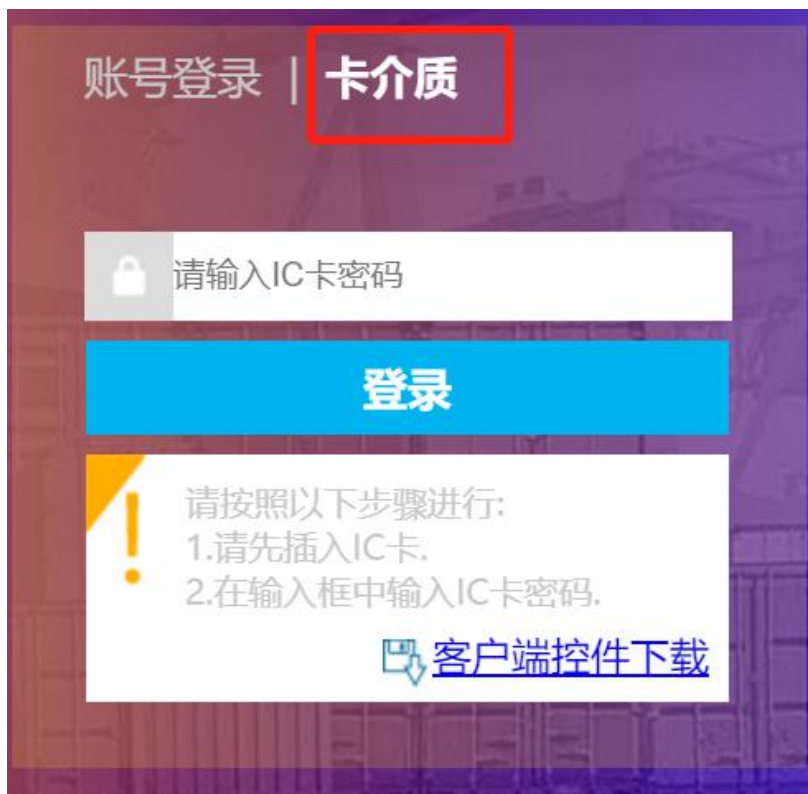

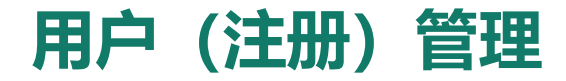

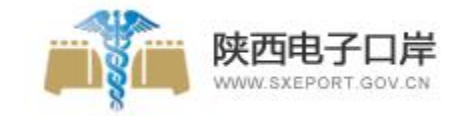

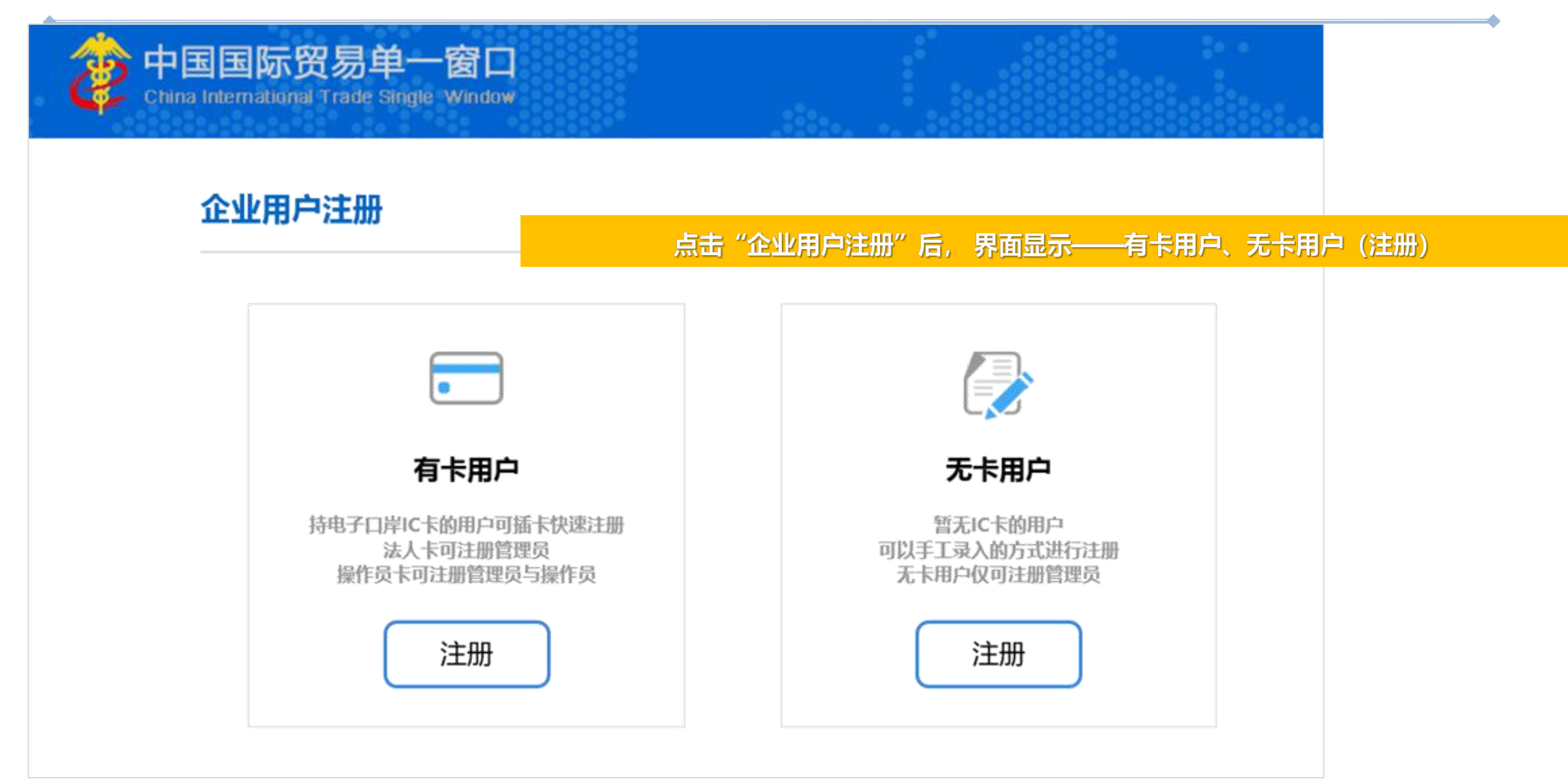

| <br>           |                        |    |  |
|----------------|------------------------|----|--|
| 企业基本信息         | 管理员账号信息                | 完成 |  |
|                | 企业基本信息                 |    |  |
| *接入地区          | 请选择地区                  | T  |  |
| *统一社会信用代码      |                        |    |  |
| *组织机构代码(主体标识码) | 9位组织机构代码(主体标识码),"-"不用新 | 录入 |  |
| *企业中文名称        |                        |    |  |
| *法人(负责人)姓名     |                        |    |  |
| *法人 (负责人) 证件类型 | 身份证                    | ▼  |  |
| *法人(负责人)证件号码   |                        |    |  |
| *身份证有效起始日期     | 日期格式: YYYYMMDD         |    |  |
| *身份证有效结束日期     | 日期格式: YYYYMMDD         |    |  |

#### 用户(注册)管理---有卡

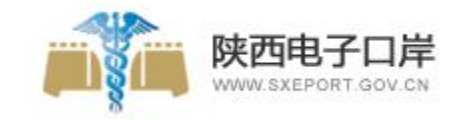

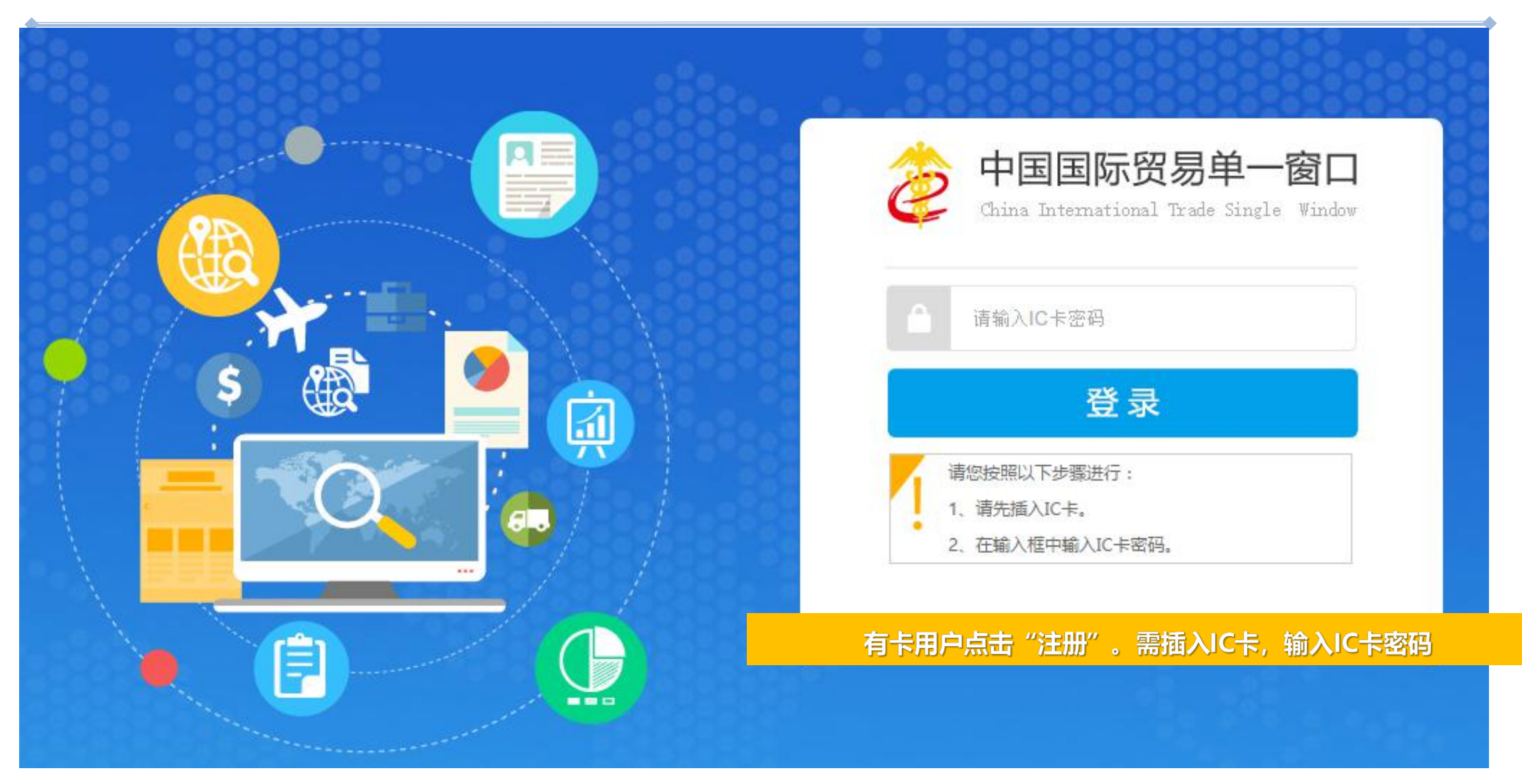

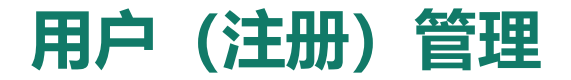

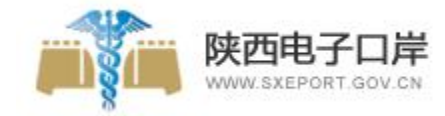

#### 管理员账号注册

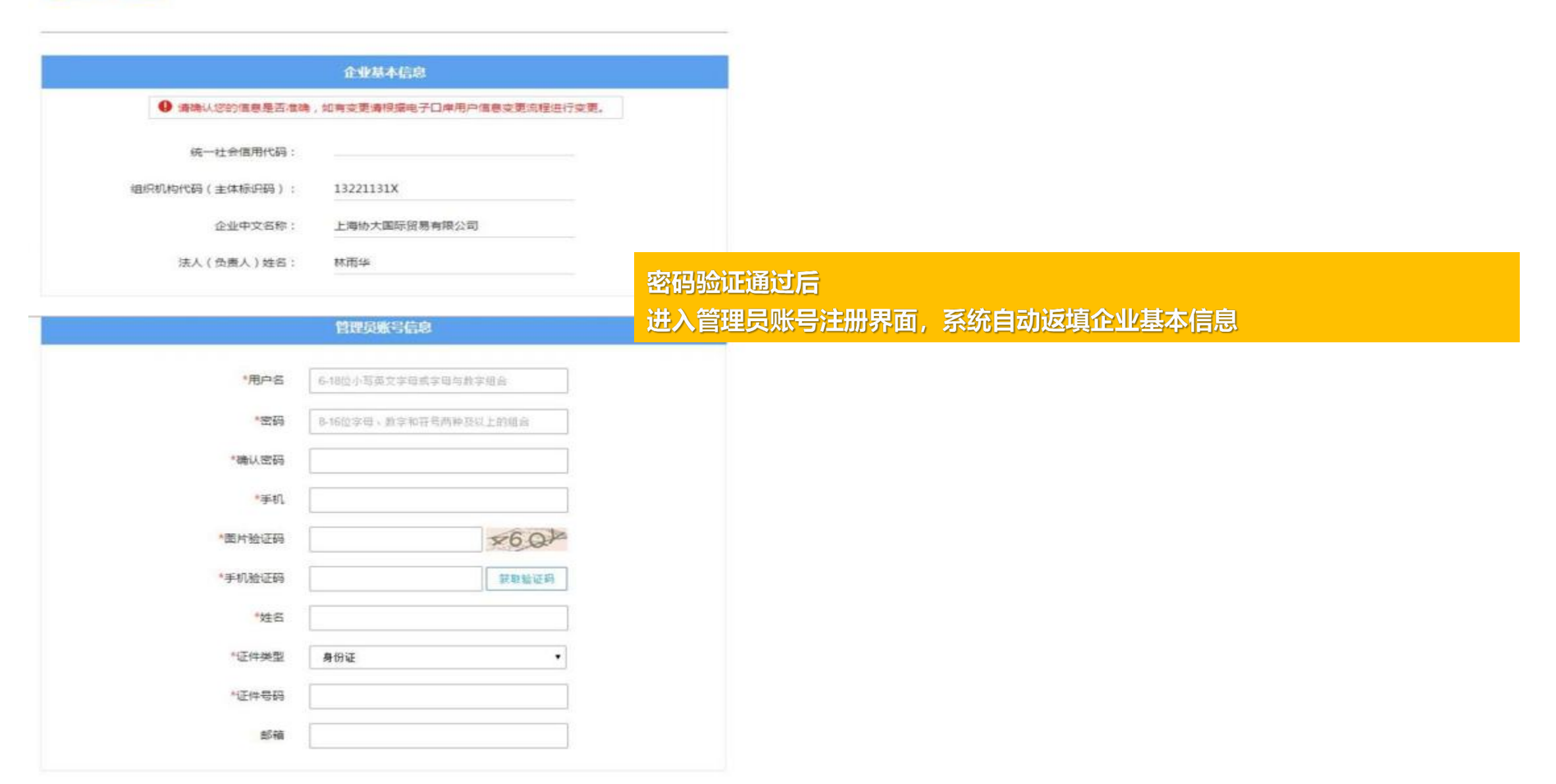

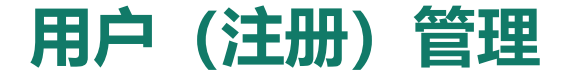

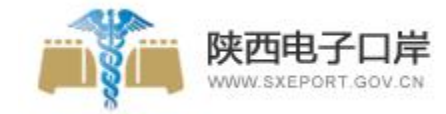

# ⑧用户注册完成之后,就可通过账号密码或者IC卡两种方式直接登录系统,进行管理员账号设置界面。

#### 尊敬的用户,恭喜您注册成功!接下来您可以登录系统,完善信息

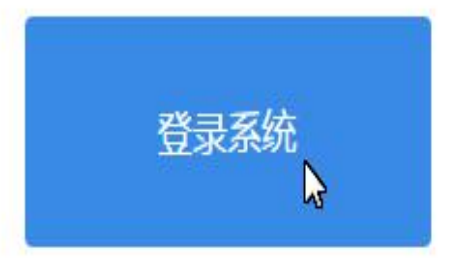

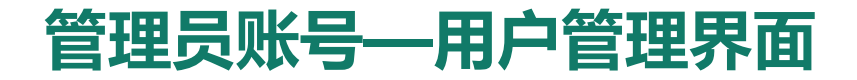

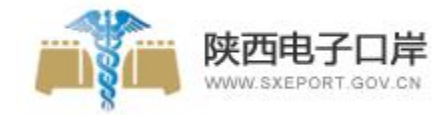

## ⑧授权管理员进入用户管理系统,显示企业管理员界面,并可对企业信息进行同步更新(组织机构、法人等信息变更),对账号信息进行修改

| 🧽 中国国际贸易<br>China International Tra | 单—<br>ade Sir | ·窗口   管理员     | 账号信息管理    |                   | 😿 欢迎您,X       | 👚 主题 丨 🖒 退出 |
|-------------------------------------|---------------|---------------|-----------|-------------------|---------------|-------------|
| 👤 企业管理员信息                           |               | ☰ ◀ 首页        |           |                   |               | ▶ 关闭操作      |
| 关我的操作员                              |               | 点击"同步更新"按钮,完成 | 企业信息更新    |                   |               |             |
| ■ 我的IC卡(可选操作)                       |               | 企业信息          |           |                   |               | 同步更新        |
| <b>会</b> 我的资质(可选操作)                 |               | 企业中文名称:.      |           | 统一社会信用代码:         | 组织机构代码(主体标识码) | )52X        |
| 我的应用权限                              |               | 法人姓名:         |           | 法人证件类型: 身份证<br>11 | 法人证件号码:610    | -)910       |
|                                     |               | 账号信息          |           |                   |               |             |
|                                     |               | 授权管理员:        | 100       | 身份证               | 61012 10      | ☞ 修改        |
| 4                                   |               | 登录密码          | 安全性高的密码可  | 以使账号更安全,建议定期更换密码  |               | ☞ 修改        |
|                                     |               | 绑定手机:         | 绑定手机可用于安? | 全验证,找回密码等重要操作     |               | ☑ 修改        |

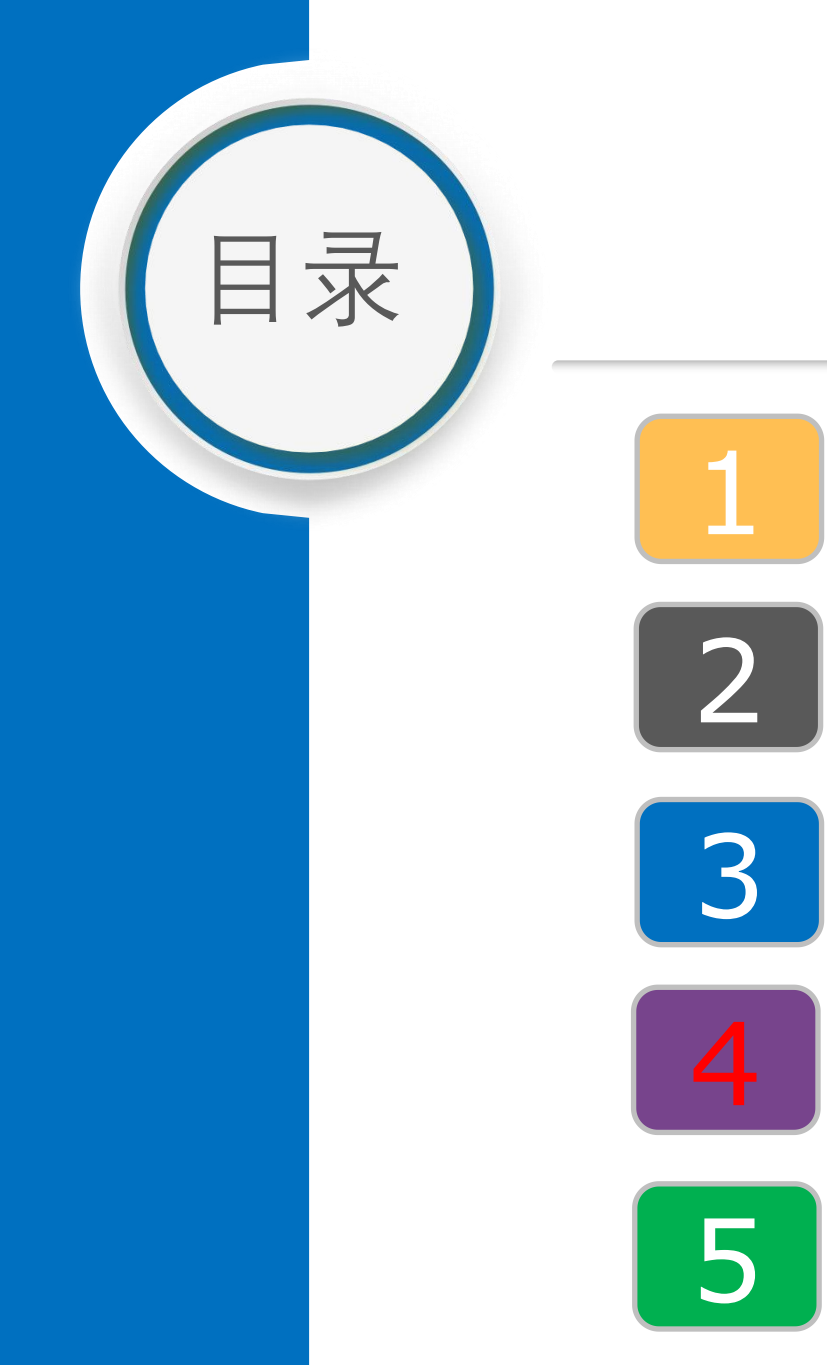

培训内容

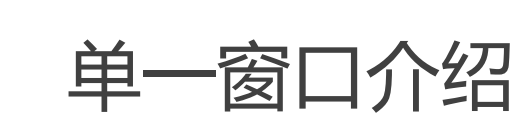

运行环境

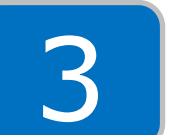

用户注册与管理

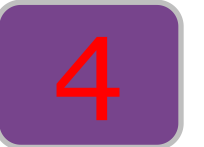

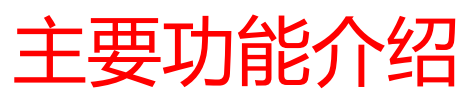

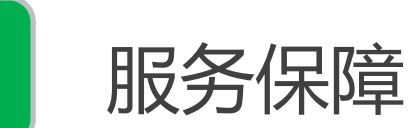

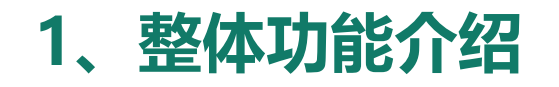

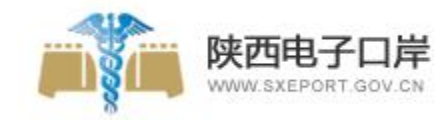

| - |                           | al la company                                                             |                                                                           |                         |          |          |          |            |          |              |          |                                           |                         |
|---|---------------------------|---------------------------------------------------------------------------|---------------------------------------------------------------------------|-------------------------|----------|----------|----------|------------|----------|--------------|----------|-------------------------------------------|-------------------------|
|   | F                         | 中央标准应用                                                                    | Vi                                                                        |                         |          |          |          |            |          |              |          |                                           |                         |
|   | 企业<br>资质                  | 许可<br>证件                                                                  | 原产 运<br>地证 工                                                              | 输     舱单       具     申报 | 货物<br>申报 | 加工<br>贸易 | 税费<br>办理 | 跨境<br>电商   | 物品<br>通关 | 金融<br>服务     | 出口<br>退税 | 公共<br>查询                                  | 口岸<br>物流                |
| < | <b>全</b><br>动物贸易经营者代<br>案 | <b>注</b><br>新<br>新<br>新<br>新<br>新<br>新<br>新<br>新<br>新<br>新<br>新<br>新<br>新 | <b>・</b><br>・<br>・<br>・<br>・<br>・<br>・<br>・<br>・<br>・<br>・<br>・<br>・<br>・ | <b>上</b><br>外汇收支名录      |          |          | <        | 送出口退税(外贸制) |          | 「」<br>発(生产版) |          | 「日本の日本の日本の日本の日本の日本の日本の日本の日本の日本の日本の日本の日本の日 | 税(生 <del>产全</del><br>版) |

目前单一窗口共有14个服务功能板块, 62个子功能版块。

基本覆盖国际贸易产业链所有环节:

企业资质、许可证申请、原产地证申请(海关、贸促会)、运输工具申请、舱单申报、货物申报、 加工贸易(金二)、税费办理、跨境电商(查询)、物品通关、金融服务、出口退税、公共查询、 口岸物流。

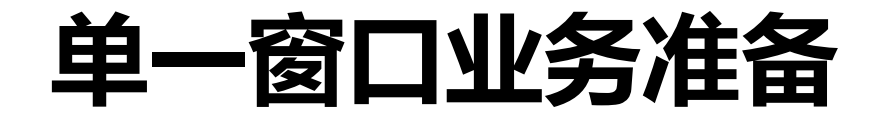

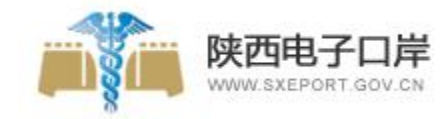

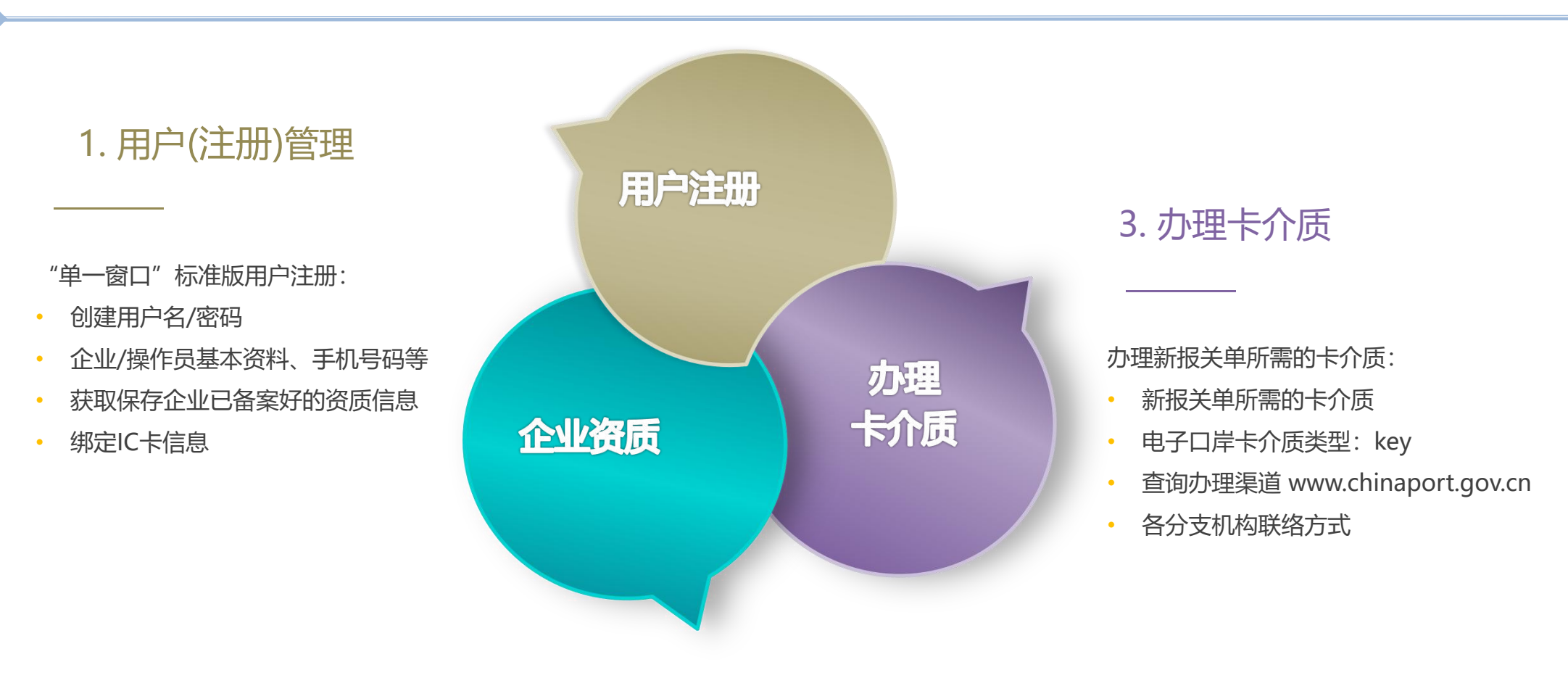

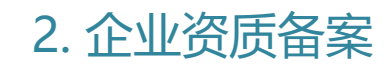

按照相关行政管理部门要求
• 完成备案

### 2、企业资质模块-企业海关注册备案流程

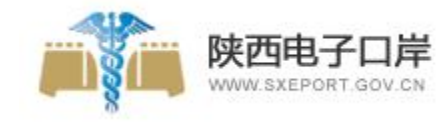

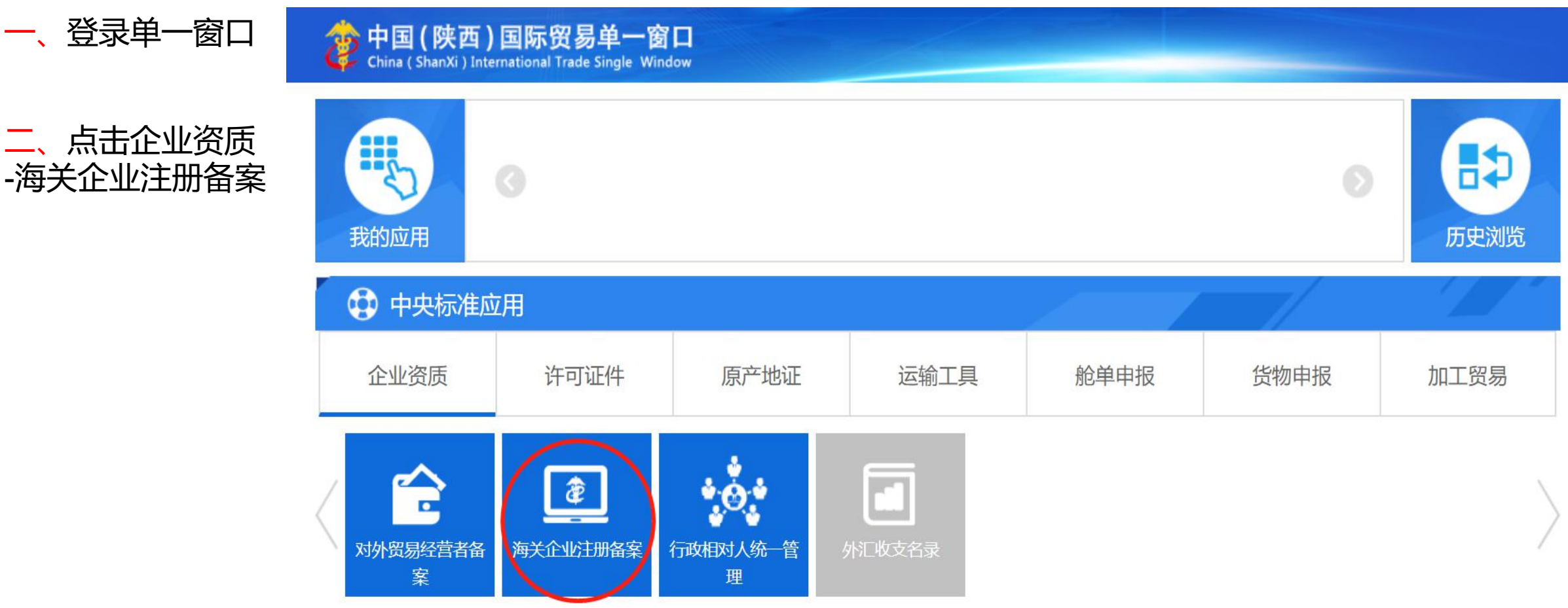

说明:

- 1、海关企业注册备案必须通过单一窗口办理。
- 2、具体行政要求留意相关部门官网及通知。

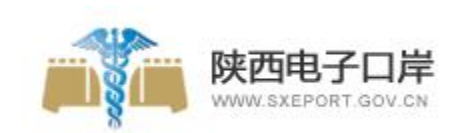

| 🎓 中国 (陕西) 国<br>China International Trade | <b>际贸易</b> 的<br>Single Window | 自一窗口     | 企业资质                         |                |                |                | 🍵 智能在线    | 客服 📔 😽  | 欢迎您,      |            |             | 10    |
|------------------------------------------|-------------------------------|----------|------------------------------|----------------|----------------|----------------|-----------|---------|-----------|------------|-------------|-------|
| 🖶 企业资质                                   | < ≡                           |          | 注册登记申请 爻<br>母 企业信息打印 ↔ 报关人员信 | 息打印 🔓 报关单位注册登词 | 己证书打印 🔒 备案回执打印 | 日 电子签章打印       |           |         |           |            |             |       |
| 商务部资质                                    | × 💦                           | 企业基本信息   |                              |                |                |                |           |         |           |            |             |       |
| 海关企业通用资质                                 | ~                             |          |                              |                |                |                |           |         |           |            |             |       |
|                                          |                               | 企业       | 数据中心统一编号 000000000           |                | f              | 作业统一编号         |           |         |           | 状态 审批      | 比通过         |       |
| 企业注册登记                                   | ~                             | 4        | 充一社会信用代码 916101              |                | 3              | 每关注册编码 、       |           |         | 柞         | 金验检疫备素与    |             |       |
| 注册登记申请                                   |                               |          | 企业经营类别 进出口货物收                | 发货人            |                | 行政区划 陕西省西安市    |           |         |           | 注册海关 关中    | 海关          |       |
|                                          |                               |          | 企业中文名称                       | 公司             |                |                |           |         |           |            |             |       |
| <b> </b>                                 | <                             |          | 企业英文名称,                      |                | (              |                |           |         |           |            |             |       |
|                                          |                               |          | 工商注册地址 西                     |                | 1              |                |           |         |           | 邮政编码 710   | 1089        |       |
|                                          |                               |          | 企业英文地址 211                   |                |                |                |           |         |           |            |             |       |
|                                          |                               |          | 其他经营地址                       |                |                |                |           |         |           |            |             |       |
|                                          |                               |          | 经济区划一般经济区域                   | Ĉ.             |                |                |           |         |           | 特殊贸易区域 西安  | R市其他地区      |       |
|                                          |                               |          | 组织机构类型 公司                    |                |                | 经济类型 国有全资      |           |         |           | 行业种类       |             |       |
|                                          |                               |          | 企业类别外贸企业                     |                | 是否             | 快件运营企业 否       |           |         | 快递业争      | 务经营许可证号    |             |       |
|                                          |                               |          | 法定代表人                        |                | 法定代表           | 長人证件类型 身份证     |           |         | 法定付       | 代表人证件号码    |             |       |
|                                          |                               | 法:       | 定代表人固定电话 029 -               | - 分机号          | 法定代表           | 長人移动电话 1       |           |         | 法定付       | 代表人电子邮箱 h  |             |       |
|                                          |                               |          | 海关业务联系人子                     |                | 海关业务联系         | 系人移动电话         |           |         | 海关业务职     | 联系人固定电话 02 | 29 -        | - 分机号 |
|                                          |                               | 上级单位组    | 统一社会信用代码                     |                | 与_             | 上级单位关系 按空格键检索、 | 支持模糊查询    |         | 海关业务职     | 联系人电子邮箱    |             |       |
|                                          |                               |          | 上级单位名称                       |                |                |                |           |         |           | 市场主体类型     |             |       |
|                                          |                               |          | 经营范围 自营和代理商                  | 品及技术的进出口业务(国家  | 禁止或限制经营的商品和技   | 术除外);仓储(危险除外)、 | 物流业务咨询;开展 | "三来一补"、 | 进料加工业务; 3 | 对销贸易、转口贸易  | 島; ■(426字节) | 0     |
|                                          |                               |          | 备注                           |                |                |                |           |         |           |            |             |       |
|                                          |                               | 8 投资人员信息 |                              |                |                |                |           |         |           |            |             |       |
|                                          |                               | 序号       | 出资者                          | 出资者社会信用代码      | 出资者身份证件类型      | 出资者身份证件号码      | 出资国别\地区   | 出资方式    | 出资金额(万)   | 出资金额币制     | 出资金额(万美元)   | 出资日期  |
|                                          |                               | 1        | - 2000 05 - 20- 23           | -              | -              | -              | 中国        | 现汇      | 1000      | 人民币        |             | 2     |

等待网上审批通过,在前往企业注册地海关(现场海关)进行纸质资料递交,办理相关IC卡。

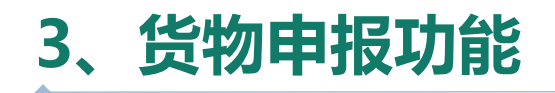

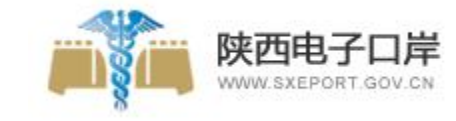

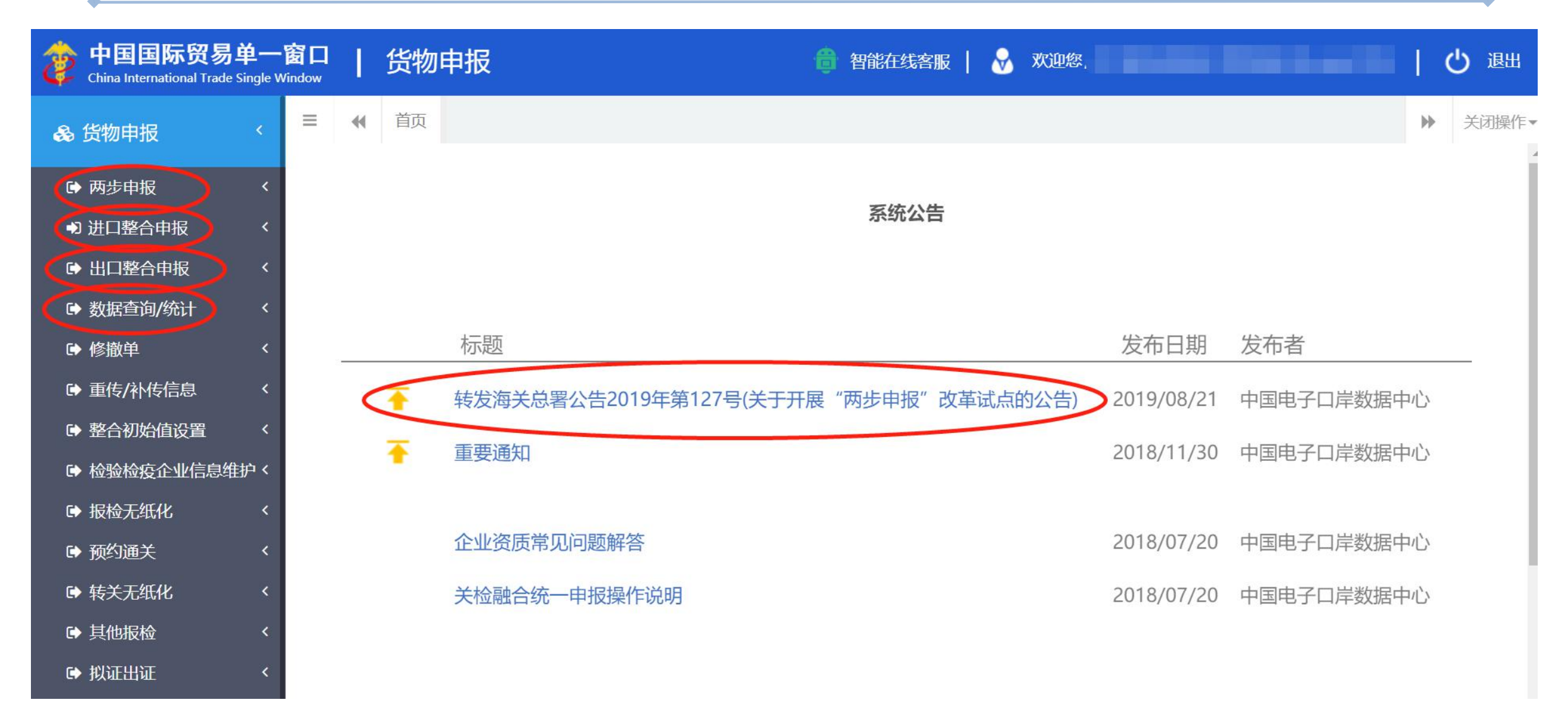

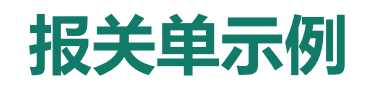

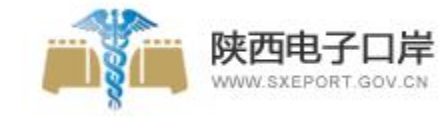

| 0                                                                                                    |                                                                                                    | 中华人民共和                                                                     | 国海关进口                                                                                                    | 货物报主                                                                                                    | (単                                                                  |                                                    |                                                                                                    |                                                                                                    |       |
|----------------------------------------------------------------------------------------------------|----------------------------------------------------------------------------------------------------|----------------------------------------------------------------------------|----------------------------------------------------------------------------------------------------|----------------------------------------------------------------------------------------------------|---------------------------------------------------------------------|----------------------------------------------------|----------------------------------------------------------------------------------------------------|----------------------------------------------------------------------------------------------------|-------|
| 录入编号, 31052018                                                                                             | 100000001                                                                                                    | 海关编号,3105201810000000                                                      | 1 (清远海关)                                                                                                    |                                                                                                    |                                                                     |                                                    | 页码                                                                                                    | 1/页数, 1/2                                                                                                |       |
| <b>歳内收货人</b> (110<br>い言新社の主信利)                                                                             | 1919107AAAAAAAA)<br>は時の方間公司王連公公司                                                                                                    | 进境关别 (0103)<br>古米屋遊                                                        | 进口日期                                                                                                    |                                                                                                    | 申报日期                                                                | 0.2                                                | 备案号<br>(04025004321                                                                                                    |                                                                                                    |       |
| 電外发費人 AEO S                                                                                                | G123456789012                                                                                                    | 运输方式 (0)                                                                   | 运输工具名称及航行                                                                                                    | 次号                                                                                                    | 2010050                                                             | 13                                                 | <b>货物存取地点</b>                                                                                                    |                                                                                                    |       |
| merican Eagle Ou                                                                                           | utfitters Ltd.company                                                                                                    | 非保税区                                                                       | SUNNY DAISYDSK                                                                                                    | ITS/1701W                                                                                                    | NASLGKY                                                             | ACCA000100_DSADI                                   | 北京市顺义区国际机场                                                                                                    | B2航站楼                                                                                                    |       |
| <b>肖费使用单位</b> (110<br>世宣新社代士垣和                                                                             | 1919107AAAAAAAA)                                                                                                    | <b>监管方式</b> (0110)<br>一般贸易                                                 | <b>征免性质</b><br>一般/江苑                                                                                              | (101)                                                                                                    | 许可证号                                                                |                                                    | 后运港 (804003)<br>別な再現施施須斯男主                                                                                                    | (良古茶)                                                                                                    |       |
| 合同协议号                                                                                                    | 又放伤有限公司入律力公司                                                                                                    | <u> </u>                                                                   | 启运国(地区)                                                                                                    | (702)                                                                                                    | 经停港                                                                 | (109)                                              | 入境口岸 (120011)                                                                                                    |                                                                                                    |       |
| SC20170627SH7903                                                                                           | 36                                                                                                    | 联合国及机构和国际组织                                                                | 联合国及机构和                                                                                                    | 国际组织                                                                                                    | 朝鲜民                                                                 | 主主义人民共和                                            | 中国 (天津) 自由贸易;                                                                                                    | 试验区                                                                                                    |       |
| 包装种类 (6PA                                                                                                  | 1/1C/6PA1)<br>男女婦孫也有人有/大問孫/書店 陶漆                                                                                                    | 件数   毛重 (千克)<br>  10000   500700500700 7607                                | 净重(千克) 7 500700500700 5                                                                                           | 成交方式                                                                                                    | (5)运费                                                               | 保费                                                 | 2000000001/2 500/0100                                                                                                    | 02 0001/2                                                                                                |       |
| ▲汪:表头基本信息<br>关联报关单号                                                                                        | .求入;3-3,2-2,4-4 [集裝箱标箱数及<br>:010020181000523324                                                                                                    | 亏吗;10:JZX1100002:JZX11000                                                  | 003:JZX1100004:JZ                                                                                                 | X1100005;J2X11                                                                                                    | 00006;JZX110                                                        | J0007; J2X1100008                                  | ; JZX1100009; JZX1100010; J                                                                                                    | ZX110001                                                                                                 | 红色为新增 |
| 项号 商品编号                                                                                                    | 商品名称及规格                                                                                                    | 말묵                                                                         | 数量及单位                                                                                                    | 单价/总价/币制                                                                                                    | 原产国(地区)                                                             | 最终目的国 (地区)                                         | 境内目的地                                                                                                    | 征免                                                                                                    | 黄色为变更 |
| 1 6006210000<br>(2) 999                                                                                    | 棉制其他漂或未漂针织或钩编织物<br>1 3 针织方法:针织 染整方法:色线<br>纶 幅宽:57/58英寸                                                                                                    | 1 面料成份: 67%棉, 33%涤                                                         | 960米<br>960米<br>960.00000千克                                                                                       | 100000.0000<br>96000000.00<br>美元                                                                                                    | 美国<br>(502)                                                         | 中国<br>(142)                                        | (11093/110109) 中关村国<br>家自主创新示范区(门头沟<br>园)/北京市门头沟区                                                                                                    | 照章征税<br>(1)                                                                                              | 蓝色为位置 |
| 2 6006210000<br>(5) 999                                                                                    | 棉制其他漂或未漂针织或钩编织物<br>1 3 针织方法;针织 染整方法;色约<br>纶 幅宽;57/58英寸                                                                                                    | ↓面料成份: 67%棉, 33%涤                                                          | 960米<br>960米<br>960.00000千克                                                                                       | 100000.0000<br>96000000.00<br>美元                                                                                                    | 美国<br>(502)                                                         | 中国<br>(142)                                        | (11093/110109) 中关村国<br>家自主创新示范区(门头沟<br>园)/北京市门头沟区                                                                                                    | 照章征税<br>(1)                                                                                              |       |
| 3 6006210000                                                                                               | 棉制其他漂或未漂针织或钩编织物<br>1 3 针织方法:针织 染整方法:色约                                                                                                    | 【面料成份: 67%棉, 33%涤                                                          | 960米<br>960米                                                                                                    | 100000.0000                                                                                                    | 美国                                                                  | 中国                                                 | (11093/110109) 中关村国                                                                                                    | 照章征税                                                                                                    |       |
| (12) 999                                                                                                   | 纶 幅宽: 57/58英寸                                                                                                    |                                                                            | 960.00000千克                                                                                                    | 美元                                                                                                    | (502)                                                               | (142)                                              | 家自主创新示范区(门头沟<br>园)/北京市门头沟区                                                                                                    | (1)                                                                                                    |       |
| <ul> <li>(12) 999</li> <li>4 6006210000</li> <li>(13) 999</li> </ul>                                       | <ul> <li>- 纶   幅宽: 57/58英寸</li> <li>- 棉制其他漂或未漂针织或钩编织物</li> <li>1   3   针织方法: 针织   染整方法: 色彩</li> <li>纶   幅宽: 57/58英寸</li> </ul>                                                                                                    | 【面料成份: 67%棉, 33%涤                                                          | 960,00000千克<br>960米<br>960米<br>960,00000千克                                                                        | 美元<br>100000.0000<br>96000000.00<br>美元                                                                                                    | (502)<br>美国<br>(502)                                                | (142)<br>中国<br>(142)                               | 家自主创新示范区(门头沟<br>园)/北京市门头沟区<br>(11093/110109)中关村国<br>家自主创新示范区(门头沟<br>园)/北京市门头沟区                                                                                                    | (1)<br>照章征税<br>(1)                                                                                       |       |
| (12) 999<br>4 6006210000<br>(13) 999<br>5 6006210000<br>(17) 999                                           | <ul> <li></li></ul>                                                                                                    | 【面料成份: 67%檔, 33%漆 【面料成份: 67%檔, 33%漆                                        | 960.00000千克<br>960米<br>960米<br>960.00000千克<br>960米<br>960米<br>960米<br>960米                                        | 第8000000, 000         美元           100000, 0000         96000000, 00           第元         100000, 0000           96000000, 000         96000000, 00           美元         100000, 0000                                                                                                    | (502)<br>美国<br>(502)<br>美国<br>(502)                                 | (142)<br>中国<br>(142)<br>中国<br>(142)                | 家自主创新示范区(门头沟<br>园)/北京市门头沟区<br>(11093/110109)中关村国<br>家自主创新示范区(门头沟<br>园)/北京市门头沟区<br>(11093/110109)中关村国<br>家自主创新示范区(门头沟<br>园)/北京市门头沟区                                                                   | <ul> <li>(1)</li> <li>照章征税</li> <li>(1)</li> <li>照章征税</li> <li>(1)</li> </ul>                            |       |
| (12) 999<br>4 6006210000<br>(13) 999<br>5 6006210000<br>(17) 999<br>6 6006210000<br>(19) 999               | <ul> <li>纶 幅宽: 57/58英寸</li> <li>棉制其他漂或未漂针织或钩编织物</li> <li>1 3 针织方法: 针织 染整方法: 色彩</li> <li>纶 幅宽: 57/58英寸</li> <li>棉制其他漂或未漂针织或钩编织物</li> <li>1 3 针织方法: 针织 染整方法: 色彩</li> <li>纶 幅宽: 57/58英寸</li> <li>棉制其他漂或未漂针织或钩编织物</li> <li>1 3 针织方法: 针织 染整方法: 色彩</li> <li>纶 幅宽: 57/58英寸</li> </ul>                                                                                                 | 【面料成份: 67%檔, 33%漆 【面料成份: 67%檔, 33%漆 【面料成份: 67%檔, 33%漆                      | 960,00000千克<br>960米<br>960、960米<br>960,00000千克<br>960米<br>960、00000千克<br>960米<br>960、960米<br>960、960米<br>960、960米 | 96000000.000         美元           100000.0000         96000000.00           96000000.000         美元           100000.0000         96000000.00           美元         100000.0000           96000000.000         美元           100000.0000         美元                                              | (502)<br>美国<br>(502)<br>美国<br>(502)<br>美国<br>(502)                  | (142)<br>中国<br>(142)<br>中国<br>(142)<br>中国<br>(142) | 家自主创新示范区(门头沟<br>园)/北京市门头沟区<br>(11093/110109)中关村国<br>家自主创新示范区(门头沟<br>园)/北京市门头沟区<br>(11093/110109)中关村国<br>家自主创新示范区(门头沟<br>园)/北京市门头沟区<br>(11093/110109)中关村国<br>家自主创新示范区(门头沟<br>属)/北京市门头沟区<br>风)/北京市门头沟区 | <ul> <li>(1)</li> <li>照章征税</li> <li>(1)</li> <li>照章征税</li> <li>(1)</li> <li>照章征税</li> <li>(1)</li> </ul> |       |
| (12) 999<br>4 6006210000<br>(13) 999<br>5 6006210000<br>(17) 999<br>6 6006210000<br>(19) 999<br><b>133</b> | <ul> <li>纶 幅宽: 57/58英寸</li> <li>棉制其他漂或未漂针织或钩编织物</li> <li>1 3 针织方法: 针织 染整方法: 色彩</li> <li>纶 幅宽: 57/58英寸</li> <li>棉制其他漂或未漂针织或钩编织物</li> <li>1 3 针织方法: 针织 染整方法: 色彩</li> <li>纶 幅宽: 57/58英寸</li> <li>棉制其他漂或未漂针织或钩编织物</li> <li>1 3 针织方法: 针织 染整方法: 色彩</li> <li>纶 幅宽: 57/58英寸</li> <li>株制其他漂或未漂针织或钩编织物</li> <li>1 3 针织方法: 针织 染整方法: 色织</li> <li>纶 幅宽: 57/58英寸</li> <li>朱系确认, 是</li> </ul> | 【 面料成份: 67%檔, 33%漆 【 面料成份: 67%檔, 33%漆 【 面料成份: 67%檔, 33%漆 <b>价格影响确认</b> , 是 | 960,00000千克<br>960米<br>960、00000千克<br>960、00000千克<br>960米<br>960、00000千克<br>960米<br>960、00000千克                   | \$6000000.00         美元           100000.0000         96000000.00           96000000.00         美元           100000.000         美元           100000.000         美元           100000.000         美元           100000.000         美元           100000.000         美元           支付特许权使用         5 | (502)<br>美国<br>(502)<br>美国<br>(502)<br>美国<br>(502)<br><b>登确认</b> ,是 | (142)<br>中国<br>(142)<br>中国<br>(142)<br>中国<br>(142) | 家自主创新示范区(门头沟<br>园)/北京市门头沟区<br>(11093/110109)中关村国<br>家自主创新示范区(门头沟<br>园)/北京市门头沟区<br>(11093/110109)中关村国<br>家自主创新示范区(门头沟<br>园)/北京市门头沟区<br>(11093/110109)中关村国<br>家自主创新示范区(门头沟<br>园)/北京市门头沟区<br>自我自微,是     | <ul> <li>(1)</li> <li>照章征税</li> <li>(1)</li> <li>照章征税</li> <li>(1)</li> </ul>                            |       |

#### 4、税费电子支付模块

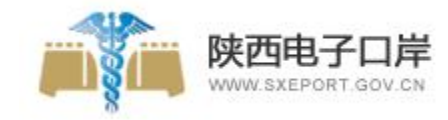

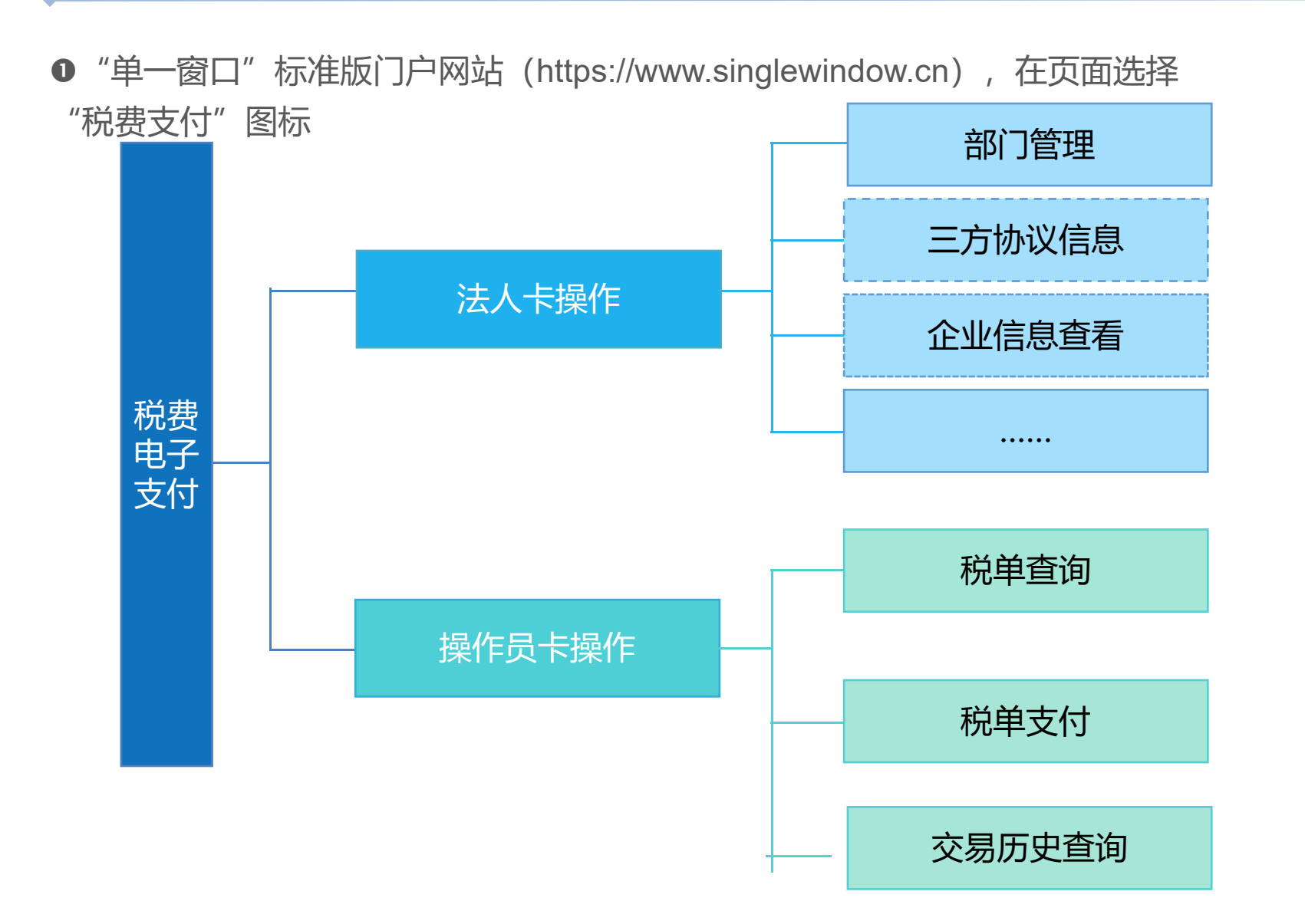

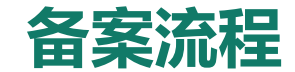

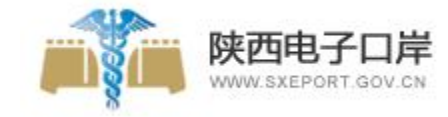

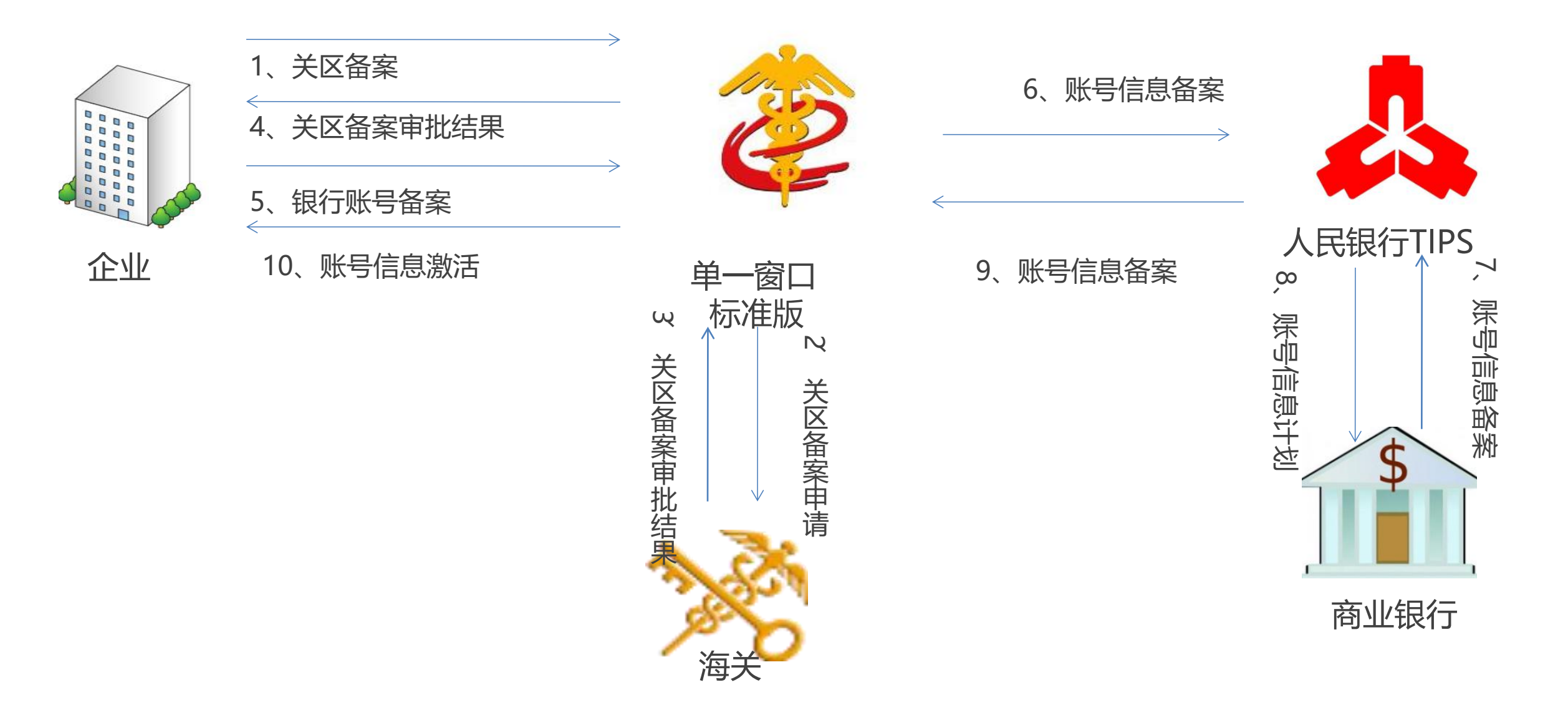

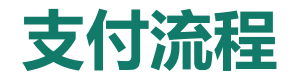

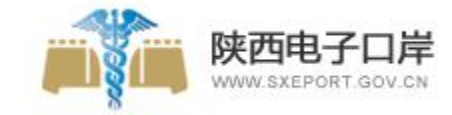

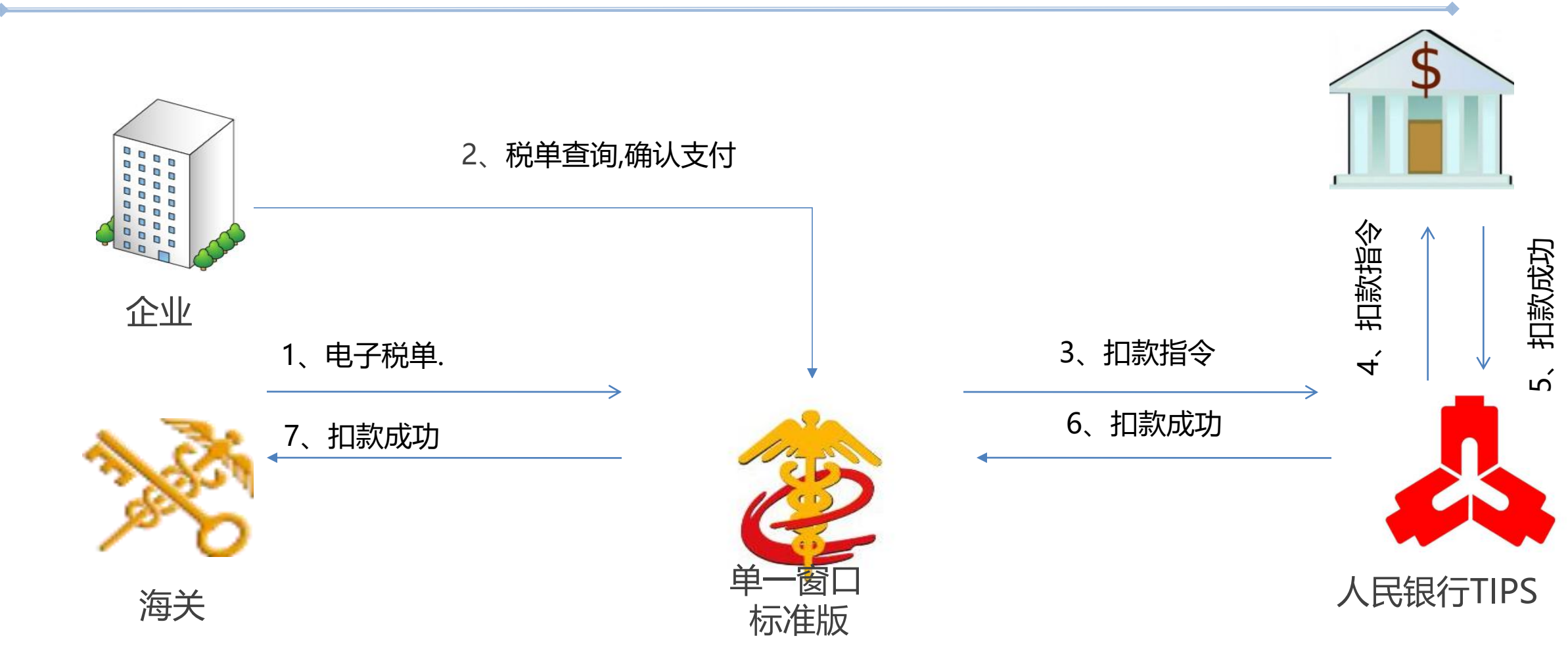

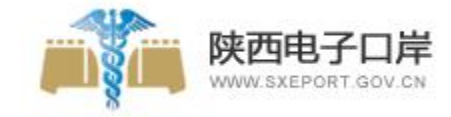

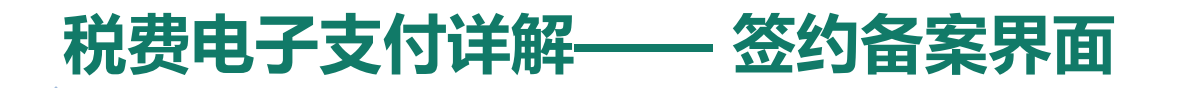

| 参中国(XX)国际贸易<br>China International Trade Si | <b>9单一窗口  </b> 税费支<br>ingle Window | 付(法人)       |                                            | 🔗 X01                                 | 题题,XXXXXXXXXXXXXXXXXXXXXXXXXXXXXXXXXXX | 测试号   凸 退出 |                      |                                      |
|---------------------------------------------|------------------------------------|-------------|--------------------------------------------|---------------------------------------|----------------------------------------|------------|----------------------|--------------------------------------|
| 税费支付(法人) ~                                  | ≡ 📢 首页 三方协议(                       | 意思 O 关区备案信息 | 0                                          |                                       |                                        | ▶ 关闭操作•    |                      | 位约亩杀功形.                              |
| 企业信息查看<br>关区备室信息                            | <b>重</b> 关区备案明细                    |             |                                            |                                       |                                        |            | • 天区信息<br>• 企业名称等银行备 | 案信息                                  |
|                                             | 序号                                 | 关区代码        | 备案关区                                       | 审批状态                                  | 审批时间                                   |            |                      |                                      |
|                                             | <u>e</u> 1                         | 0100        | 北東关区<br>关区备案明细                             | 中国 (XX) 国际<br>China International Tra | 、贸易单一窗口   税费<br>ade Single Window      | 支付(法人)     | 🕹 X08                | 悠, XXXXXXXXXXXXXXXXXX TEST测试号   🖒 退出 |
|                                             |                                    |             | <b>签约关区代码:</b> 0100<br><b>签约关区名称:</b> 北京关区 | 税费支付(法人)                              | → 三 📢 首页 三方物                           | 文信息 ○      |                      | ▶ 关闭操作▼                              |
|                                             |                                    |             | 审批状态:未开通                                   | 企业信息查看<br>关区备案信息                      | <b>▲+</b> 协议签署 ▲×                      | 协议删除 赴协议明细 | Q、高级查询               |                                      |
|                                             |                                    |             | · 雨报出到问: 2017-11-20 11:34:05               | 三方协议信息                                | 序号 开户行行                                | 三方协议签约     |                      | 9时间 签约状态                             |
|                                             |                                    |             |                                            |                                       | I 10510000                             | 50 1. 签约关区 | 2. 签约跟行 3. 完成        | 20 医约夫胺                              |
|                                             | 显示第1到第1条记录,总                       | 共1 会记录      |                                            |                                       | 0 2 12321321                           | 3:<br>银行账号 |                      | #259                                 |
|                                             |                                    |             | _                                          |                                       | 3 10510000                             | 50 付款行名称*  | 付款行行号*               | 20 3195-30                           |
|                                             |                                    |             |                                            |                                       |                                        | 开户行名称"     | 开户行行号*               |                                      |
|                                             |                                    |             |                                            |                                       |                                        | 开户账号*      | 继数单位名称"              |                                      |
|                                             |                                    |             |                                            |                                       | 显示第1到第3条记录。                            | 5          |                      |                                      |
|                                             |                                    |             |                                            |                                       |                                        |            | <b>⊥_# 下</b>         | -步 完成 取消                             |
|                                             |                                    |             |                                            |                                       |                                        |            |                      |                                      |

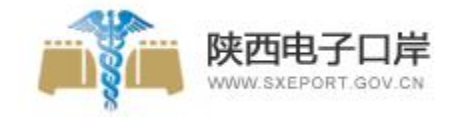

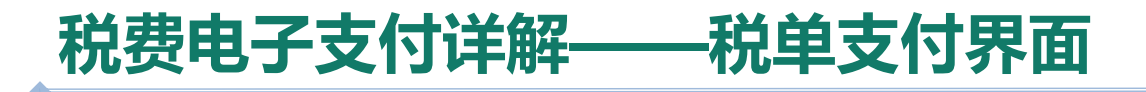

| <b>山) 国际贸</b> 参<br>nal Trade Single Wir | 5里一窗<br><sup>rdow</sup> |      | 税费支付(操作            | 뛙)      |                      |        | 😼 欢迎您,旭格                                            | 自由门窗系   | 統 (北京 | ()有限公司 | swbjop1610   ( | り退出    |           |             |            |              |      |                        |             |                |         |
|-----------------------------------------|-------------------------|------|--------------------|---------|----------------------|--------|-----------------------------------------------------|---------|-------|--------|----------------|--------|-----------|-------------|------------|--------------|------|------------------------|-------------|----------------|---------|
| 员) 〈                                    | ≡ «                     | 首页   | 脱费单查问 • 税费         | 雙单支付 〇  |                      |        |                                                     |         |       |        | *              | 关闭操作   |           |             |            |              |      |                        |             |                |         |
|                                         | 未支付                     | 或其他平 | 平台支付查询             |         |                      |        |                                                     |         |       |        |                | ^      |           |             |            |              |      |                        |             |                |         |
|                                         | Ð                       | 核对单排 | 打印 二税单详细信息         | 8 80 BA | 单货物信息 Q、高级查询         | ]      |                                                     | #       | 20    |        |                |        |           |             |            |              | -    | and a fear of a second | <u> </u>    | - 10 - 10 - 10 | ana a   |
|                                         | 12                      | 序号   | 报关单号               | 税费单序号   | 税费单号                 | 税费种类   | 中国(陕西)国际页勿<br>China International Trade Single Wind | ₽B<br>₩ | 되니    | 丨 棿    | 费支付(操作         | 段)     | -         |             |            |              | y xu | 1187,旭格幕墙门             | ]窗系统(北京)有限公 | 词 swbjop1      | 610     |
|                                         | 12                      | 3    | 670420181046005066 | 03      | 67042018104600506603 | 进口废弃电器 | ¥税费支付(操作员) 〈                                        | = 44    | 前     | 瓦 税务   | 費单查问 💿 税券      | 雙单支付 🛈 |           |             |            |              |      |                        |             |                | •       |
|                                         |                         | 4    | 670420181046005066 | 04      | 67042018104600506604 | 进口满费税  | 税费单查询                                               | 当前平     | 平台支付  | 寸查询    |                |        |           |             |            |              |      |                        |             |                |         |
|                                         |                         | 5    | 670420181046070504 | 01      | 67042018104607050401 | 进口关税   | <del>税费</del> 单支付<br>交易历史查询                         | 2       | 圖 支付  | 处理中    | ☑ 支付完成         |        |           |             |            |              |      |                        |             | 支付处理中61/       | 、, 今天支付 |
|                                         | 10                      | 6    | 670420181046070504 | 02      | 67042018104607050402 | 进口增值税  |                                                     | Ē       | 税单详   | 细信息    | & 税单货物信        | 8      | 純种税目信息    | Q高级查询       | ●税单预览打印    | ⊖税单批量下载      |      |                        |             |                |         |
|                                         | D                       | 7    | 670420181046070504 | 03      | 67042018104607050403 | 进口废弃电器 |                                                     |         | 序号    | 报关单    | 号              | 税费单序署  | 税费单号      |             | 税费种类       | 申报关区         |      | 缴款期限                   | 支付时间        | 支付金额           | 支付状     |
|                                         | 10                      | 8    | 670420181046070504 | 04      | 67042018104607050404 | 进口清费税  |                                                     |         | 1     | 60042  | 0181046025461  | 04     | 600420181 | 04602546104 | 进口消费税      | (6004)汕      | 关机场  |                        | 2018-06-29  | 69             | 支付感     |
|                                         | D                       | 9    | 670420181046032584 | 01      | 67042018104603258401 | 进口关税   | $\leq$                                              |         | 2     | 60042  | 0181046025461  | 01     | 600420181 | 04602546101 | 进口关税       | (6004)汕      | 关机场  |                        | 2018-06-29  | 270            | 支付感     |
|                                         |                         | 10   | 670420181046032584 | 02      | 67042018104603258402 | 进口增值税  |                                                     |         | 3     | 60042  | 0181046025461  | 03     | 600420181 | 04602546103 | 进口废弃电器电子产品 | 处理基金 (6004)汕 | 关机场  |                        | 2018-06-29  | 140            | 支付成     |
|                                         |                         |      |                    |         |                      |        |                                                     |         | 4     | 60042  | 0181046025461  | 02     | 600420181 | 04602546102 | 进口增值税      | (6004)汕      | 关机场  |                        | 2018-06-29  | 341.79         | 支付成功    |
|                                         |                         |      |                    |         |                      |        |                                                     |         | 5     | 60042  | 0181046062548  | 03     | 600420181 | 04606254803 | 进口废弃电器电子产品 | 处理基金 (6004)汕 | 关机场  |                        | 2018-06-29  | 140            | 支付减     |
|                                         |                         |      |                    |         |                      |        |                                                     |         | 6     | 60042  | 0181046062548  | 01     | 600420181 | 04606254801 | 进口关税       | (6004)油      | 关机场  |                        | 2018-06-29  | 270            | 支付成     |
|                                         |                         |      |                    |         |                      |        |                                                     |         |       |        |                |        |           |             | 1          |              |      |                        |             |                | _       |

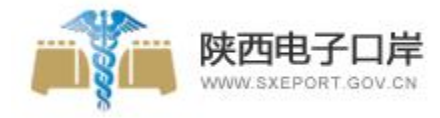

#### 税费电子支付详解——税单查询界面

| 🎓 中国 (陕西) 国际贸易<br>China International Trade Single Wir | <b>易单一</b><br>ndow | -窗  |                  | 税费支付(操作            | F员)    |                      |                | 8 5                    | 饮迎您,旭格幕墙门窗系 | 統(北京)有限公司 | swbjop16 | 10   | ഗ | 退出    |
|--------------------------------------------------------|--------------------|-----|------------------|--------------------|--------|----------------------|----------------|------------------------|-------------|-----------|----------|------|---|-------|
| ¥ 税费支付(操作员)  <                                         | =                  | 41  | 首页               | 税费单查词 💿 税          | 费单支付 〇 |                      |                |                        |             |           |          | *    | Ť | 关闭操作▼ |
| 税费单查询<br>税费单支付                                         | 未                  | 支付重 | 龙其他 <sup>3</sup> | 平台支付查询             |        |                      |                |                        |             |           |          |      | 9 | ^     |
| 交易历史查询                                                 |                    | ₽ŧ  | 亥对单              | 打印 三税单详细信息         | 8.税单   | 线物信息 Q 高级查询          | ]              |                        |             |           |          | i≣ • | С |       |
|                                                        |                    |     | 序号               | 报关单号               | 税费单序号  | 税费单号                 | 税费种类           | 税单生成时间                 | 申报关区        | 缴款期限      | 支付金额     | 支付状  | 态 |       |
|                                                        |                    |     | 3                | 670420181046005066 | 03     | 67042018104600506603 | 进口废弃电器电子产品处理基金 | 2018-06-29<br>16:21:48 | (6704)湛江南油  |           | 140      | 未支付  | Î |       |
| $\boldsymbol{\boldsymbol{<}}$                          |                    |     | 4                | 670420181046005066 | 04     | 67042018104600506604 | 进口消费税          | 2018-06-29<br>16:21:48 | (6704)湛江南油  |           | 69       | 未支付  | 1 |       |
|                                                        |                    |     | 5                | 670420181046070504 | 01     | 67042018104607050401 | 进口关税           | 2018-06-29<br>16:21:47 | (6704)湛江南油  |           | 270      | 未支付  |   |       |
|                                                        |                    | 8   | 6                | 670420181046070504 | 02     | 67042018104607050402 | 进口增值税          | 2018-06-29<br>16:21:47 | (6704)湛江南油  |           | 341.79   | 未支付  | 1 |       |
|                                                        |                    |     | 7                | 670420181046070504 | 03     | 67042018104607050403 | 进口废弃电器电子产品处理基金 | 2018-06-29<br>16:21:47 | (6704)湛江南油  |           | 140      | 未支付  |   | 100   |
|                                                        |                    |     | 8                | 670420181046070504 | 04     | 67042018104607050404 | 进口消费税          | 2018-06-29<br>16:21:47 | (6704)湛江南油  |           | 69       | 未支付  |   |       |
|                                                        |                    |     | 9                | 670420181046032584 | 01     | 67042018104603258401 | 进口关税           | 2018-06-29<br>16:21:47 | (6704)湛江南油  |           | 270      | 未支付  | 1 |       |
|                                                        |                    |     | 10               | 670420181046032584 | 02     | 67042018104603258402 | 进口增值税          | 2018-06-29<br>16:21:47 | (6704)湛江南油  |           | 341.79   | 末支付  | Ļ |       |

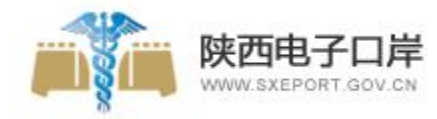

#### 5、许可证申请模块

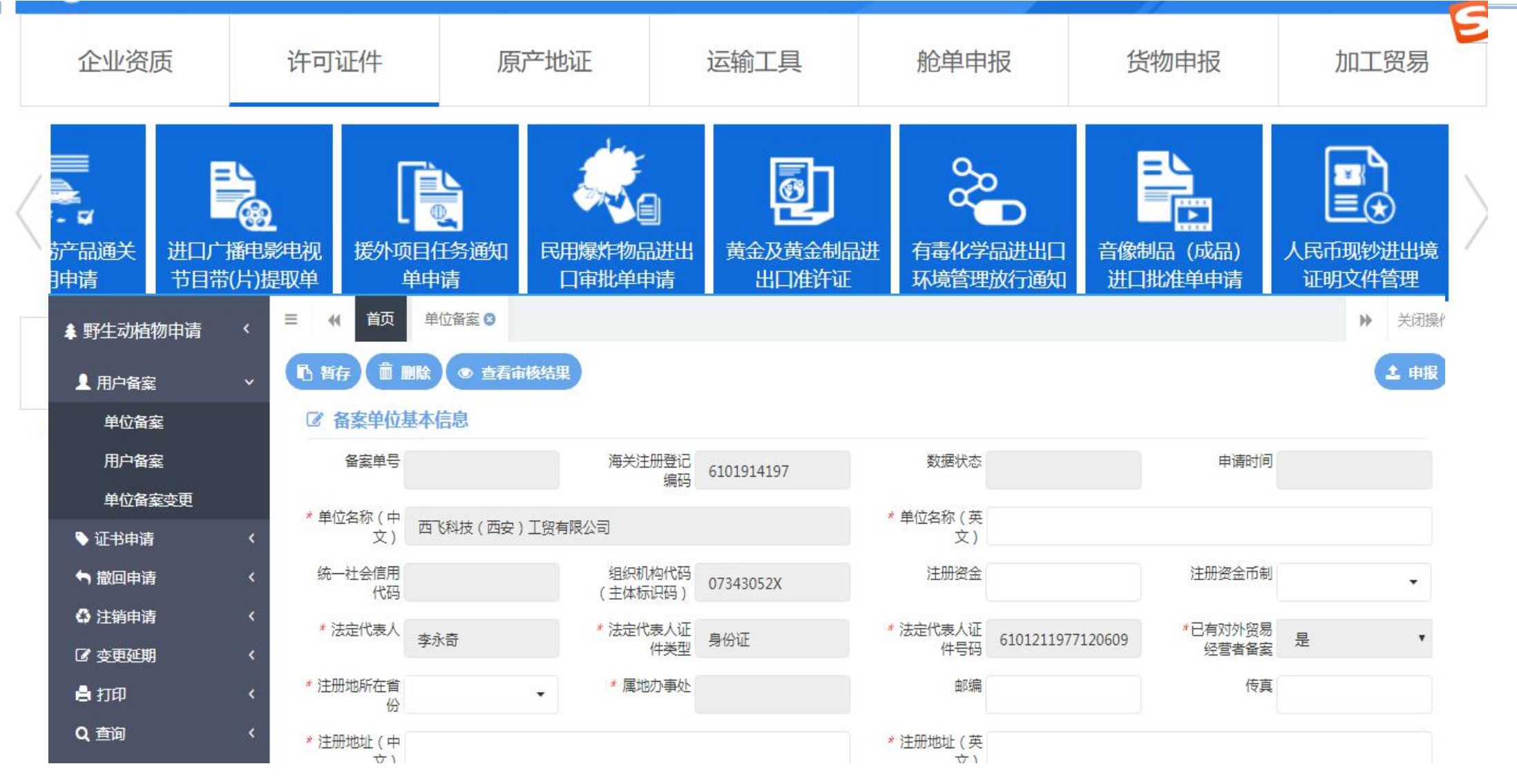

需要按照要求进行单位备案,然后进行证书申请。

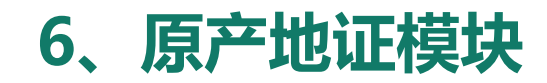

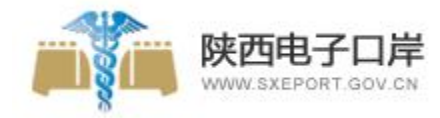

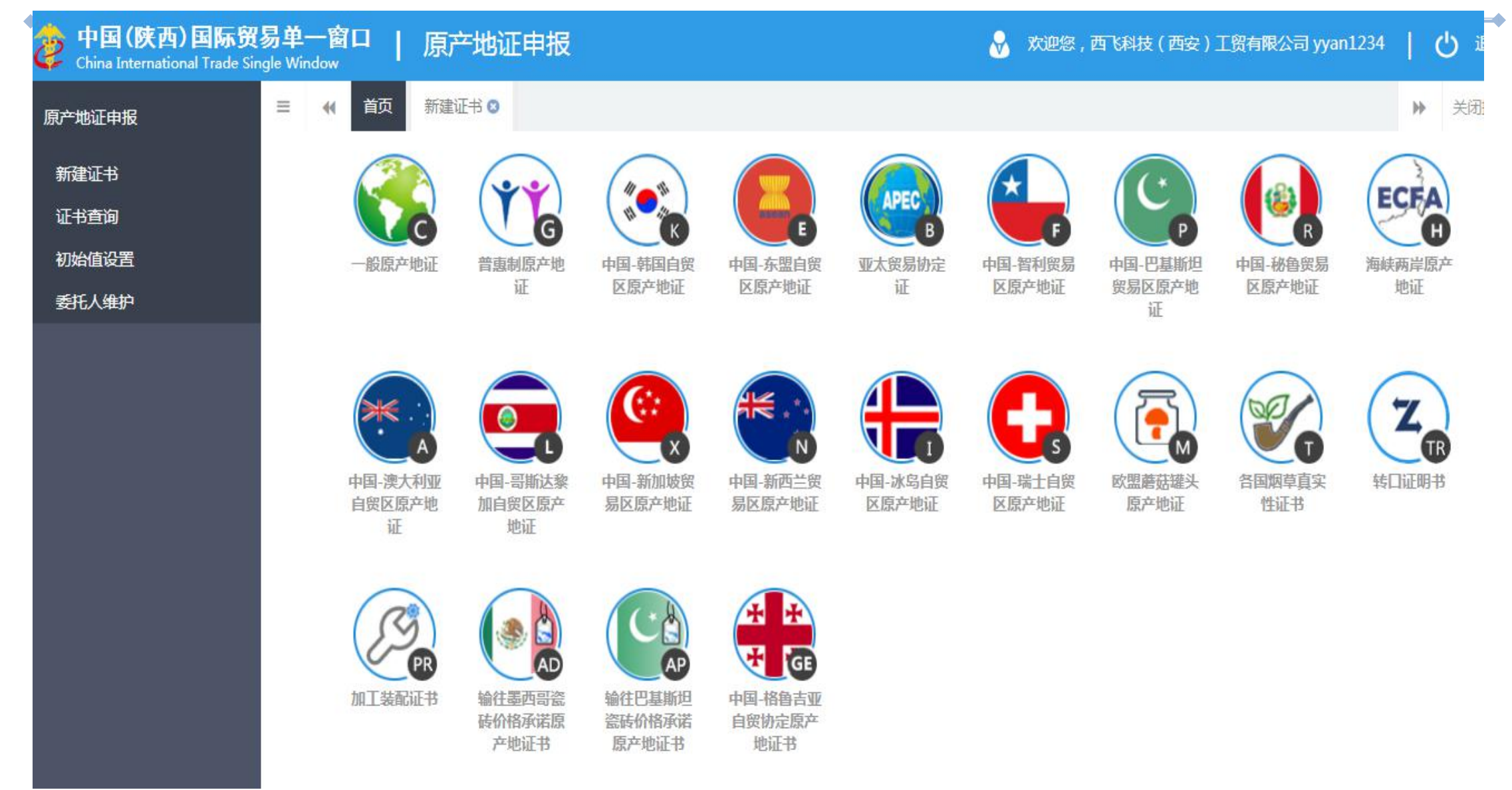

![](_page_34_Picture_0.jpeg)

![](_page_34_Picture_1.jpeg)

![](_page_34_Figure_2.jpeg)

![](_page_35_Picture_0.jpeg)

![](_page_35_Picture_1.jpeg)

| 运输工具申报:          |            |                |                 |                           | 企业资质 | 许可证件        | 原产地证            | 运输工具   |
|------------------|------------|----------------|-----------------|---------------------------|------|-------------|-----------------|--------|
| 是对运输工<br>即运输工具什? | 工具式<br>么时候 | 力态进行申<br>吴抵港、离 | 报,<br>港等。       | <                         | 船舶   | 記念器         | <b>一下</b><br>公路 |        |
| ★ 运输工具申报         | <          | = ( 首          | 页 进境/港动         | 态申报 😢                     |      |             |                 |        |
| 备案管理             | <          |                | ᅉᇰᄜᆇᆔᅋᄻᄫ        |                           |      | \++ \++ a-> | ur e            |        |
| 进境/港申报           | ~          |                | 加空番注册编号<br>海关关区 |                           | -    | 进港机         |                 |        |
| 进境/港动态申报         |            |                |                 |                           |      |             |                 | Q 查询   |
| 进境/港航班取消印        | 申报         | +新增 2修改        | ■ 删除 ■ 复制       | <ul><li>シ入境申报记录</li></ul> |      | 日未申报        | 🗖 登临检查通知        | 🗖 审核通过 |
| 进境/港单证申报         |            | 序号             | 编号              | 航空器注册编号                   |      | 进港          | 航班号             | 航班日期   |
| 在港申报             | <          |                |                 |                           |      |             |                 | 无匹配    |
| 出境/港申报           | <          |                |                 |                           |      |             |                 |        |
| 申报历史查询           | <          |                |                 |                           |      |             |                 |        |

#### 8、舱单申报

![](_page_36_Picture_1.jpeg)

是指运输企业、运输工具代理企业或者理货部门在"单一窗口"标准版舱单申报系统中,录入、保存、申报进出境舱单、理货报告、运抵报告的相关数据,用户可根据各部门的监管要求, 在系统中进行业务数据的一次录入、关联使用,并向各监管部门进行申报。

简单说就是运输工具上所载货物清单的申报,即运输工具上装载的货物名称、件数、重量等。

| 2 中国( )回际贸<br>China International Trade Single | 新中一1   | 第日   空运制                                 | 8单中报              |        |              |       |     |            |      | 8 mm | s , <del>talan kanan kanan kangapa</del> n |      | <del>الله: 1</del> 0 |
|------------------------------------------------|--------|------------------------------------------|-------------------|--------|--------------|-------|-----|------------|------|------|--------------------------------------------|------|----------------------|
| * 空运舱单申报 ~                                     | = 4    | MID 21580/94                             | 2315 O            |        |              |       |     |            |      |      |                                            | 1.10 | 2008/t-              |
| Baskin +                                       | Centra | Carrie Carrie                            | 2                 |        |              |       |     |            |      |      |                                            |      | CECOLO I             |
| 10.000 ×                                       | 15     | 题单信息                                     |                   |        |              |       |     |            |      |      |                                            |      | × .                  |
| 1823925 C                                      |        | et et et et et et et et et et et et et e | durine.           |        |              |       |     |            |      |      |                                            |      | - 10                 |
| 這個語書 《                                         | -      |                                          |                   |        |              |       |     |            |      |      |                                            |      | - 88                 |
| \$450800 C                                     |        | "总施运岸号                                   |                   |        | 分娩适量卷        |       |     | 這輪與數代詞     |      | -    | 托语地谋威国家                                    | -    | - 88                 |
| 分费分距 *                                         |        | (154)(年3日(米?)                            |                   |        | 包括种类代码       |       | -   | 小石运进物件数    |      |      | *治物を完善(kg)                                 |      |                      |
| 19562062238 <<br>D05545545789 <                |        | *###PDDIart58                            |                   | -      | нанна        |       |     | 209215     |      | -    | 8252555                                    |      |                      |
| 10:0:00 -                                      |        | 建建物代码                                    |                   | -      | -Mississing) | -     | 1.4 |            |      | -    | 和当地中代品                                     | -    |                      |
| 命(王帝东)                                         |        | 2012年1月                                  | 1029110           | 93     | 让和说地日期       | WONTH |     | 中建地点代码     |      | -    | 中神话的地代码                                    | -    | - 84                 |
|                                                |        | 的一段关键记录型代<br>55                          |                   |        | - 浅末単正市      |       |     | NIKRUMINER | WEST |      |                                            |      |                      |
|                                                |        | O BUTTERALSE                             | ADITUS DITUR 2.50 | Larten |              |       |     |            |      |      | (1100 E100)                                | -    |                      |

图 原始舱单主要数据——表体提运单信息

![](_page_37_Picture_0.jpeg)

![](_page_37_Picture_1.jpeg)

通过与多家银行保险行业机构对接,目前已在全国上线了多种金融服务功能。除了预约 开户、汇入款项、汇出汇款、保函开户等基本业务外,各金融机构将依托"单一窗口" 推出了多个创新融资产品如:跨境贷、出口贷、信保贷、退税贷、税费融资等。

![](_page_37_Figure_3.jpeg)

| 🎓 中国 (陕西)  <br>China International Tra | 国际贸<br>ide Single W | 易单一窗口   金融服务                |
|----------------------------------------|---------------------|-----------------------------|
| ☑ 金融服务                                 | <                   | 三 ◀ 首页                      |
| 基础业务                                   | <                   |                             |
| 国际结算                                   | ~                   |                             |
| 汇出汇款                                   |                     | 登记状态: 月<br>注册资本(万元):        |
| 汇入汇款                                   |                     | 统一社会信用代码:                   |
| 汇款进度查询                                 |                     |                             |
| 模版管理                                   |                     | 要做融资贷款,需尤与该银行益者二万阶以,并通融资功能。 |
| 汇入账号订阅                                 |                     |                             |
| 实时外汇牌价                                 |                     |                             |
| 融资贷款                                   | <                   | ×                           |
| 汇总征税保函                                 | <                   | ·<br>展<br>开                 |

![](_page_38_Picture_0.jpeg)

#### 10、加工贸易、物品通关、口岸物流等

![](_page_38_Figure_2.jpeg)

![](_page_38_Picture_3.jpeg)

![](_page_39_Picture_1.jpeg)

#### 1、进出口报关单如何查询?

答: 在单一窗口--货物申报系统中,选择"数据查询/统计"功能,可使用各类查询条件,进行进口货物数据、进口报关单与入境报检单电子数据的查询与打印等操作。对于时间较长或者QP的报关单查询,可采取高级查询方式进行查询。

2、以后原产地证书就只能自助打印,不能到现场领取吗?

答:企业可自主选择自助打印原产地证书,或按原方式领取套打证书。只允许其中一种方式申领一次。

3、点击税费支付为什么登录后显示"404没有访问权限"?

答: 在登录界面输入用户名和密码登录的, 均会显示 "404没有访问权限"。目前 "单一窗口" 的税费电子支付

系统, 仅支持使用卡介质登录, 卡介质就是电子口岸IC卡或者Ikey。

4、操作员卡登录操作时没有操作权限,怎么办?

答:清除浏览器缓存、重新打开浏览器使用操作员卡登录。

#### 常见问题及解答

![](_page_40_Picture_1.jpeg)

- 5、长时间频繁换卡可能出现错误提示,如:请下载安装卡控件、调用目标发生异常,怎么解决?
- 答: 首先请用户确认是否安装单一窗口客户端控件(客户端控件在登录界面右下方)。
- 如果已安装客户端控件,请用户右键点击桌面"我的电脑"-"管理"-"服务和应用程序"-"服务",右键点击"中国电子口岸安全控件服务"选择"重新启动",几秒钟后会提示启动成功,此时拔下读卡器USB口再插上就可以再用卡登陆。
  - 6、通关一体化,无纸化签约都只签一次了,税费支付为什么要每个关区都签约?
  - 答:此签约与通关无纸化签约意义不同,商业银行在各关区对应的清算行不一样,所以需要分别签约。
  - 7、税单专用缴款书上如何打印双抬头?

答:系统在打印专用缴款书上的缴款单位名称时默认打印消费使用单位,此时选择打印缴款单位,选择的 是打印的第二个缴款单位。如果只需要打印单抬头,可以选择消费使用单位。

![](_page_41_Picture_0.jpeg)

培训内容

![](_page_41_Figure_2.jpeg)

![](_page_41_Picture_3.jpeg)

运行环境

![](_page_41_Picture_5.jpeg)

用户注册与管理

![](_page_41_Picture_7.jpeg)

主要功能介绍

![](_page_41_Picture_9.jpeg)

![](_page_42_Picture_0.jpeg)

![](_page_42_Picture_1.jpeg)

![](_page_42_Figure_2.jpeg)

![](_page_43_Picture_0.jpeg)

![](_page_43_Picture_1.jpeg)

![](_page_43_Picture_2.jpeg)

## 陕西电子口岸有限责任公司

电话: 029-85362512

谢

谢

邮箱: anhongni@sxeport.cn

![](_page_44_Picture_3.jpeg)

陕西电子口岸微信公众号